# **ONLINE LEAGUE PLANNER**

## **LEAGUE ADMIN USER MANUAL**

Environment: Version: Published: Production 2025.2 January 2025

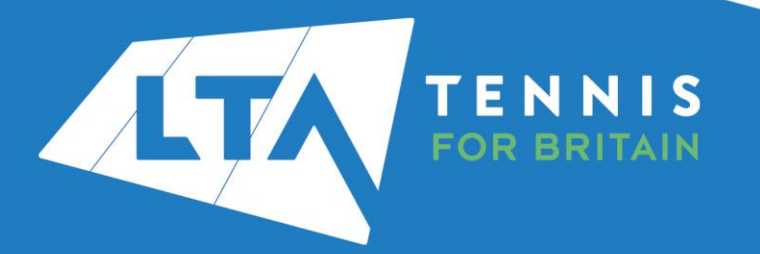

## **CONTENTS**

| Introduction                                      |          |
|---------------------------------------------------|----------|
| Welcome                                           | 3        |
| LTA Approved League Status                        | 3        |
| Why Online League Planner?                        | 3        |
| A P-L-A-N for Delivering Successful Leagues       | 4        |
| Need Support?                                     | 5        |
| Apply For Your League                             | 7        |
| League Application Form                           | 7        |
| Online League Fees                                | 7        |
| Getting Started                                   | 8        |
| Kev Roles                                         | 8        |
| Accessing your league                             |          |
| Dashboard                                         | 10       |
| Step 1 – Set Up League                            |          |
| Check Settings                                    | 11       |
| l eague settings                                  | 12       |
| Conoral                                           | 12       |
| Toom Match Format                                 | 12       |
| Scoring Format                                    | 14       |
| Sconny Format                                     | 10       |
|                                                   | 17       |
| Fixiure Dates                                     |          |
| Online Entry                                      |          |
| Payment                                           | 23       |
| Point Settings                                    |          |
| Matches                                           |          |
| User Rights                                       |          |
| League Types                                      | 33       |
| Divisions                                         | 35       |
| Set Visibility for Clubs                          | 37       |
| Step 2: Entry Open                                |          |
| Step 3: Entry Closed                              | 41       |
| Process Promotion / Relegation                    | 41       |
| Create Groups                                     |          |
| Generate Match Program – COMING SOON              |          |
| Set Visibility for public                         |          |
| Step 4: During League                             | 53       |
| Fixture Details                                   |          |
| Team Withdrawal                                   |          |
| Enter Results                                     |          |
| managing results                                  |          |
| Creating a playoff or promotion/relegation match  | 64       |
| Sten 5: Finalise League                           | 68       |
| Determine Final Positions                         | 68       |
| Calculate event average rating                    | 00<br>03 |
| Annendicies                                       |          |
| Appendix $1 - 1$ eague Organiser Checklist (v1 0) |          |
| Appondix 7 - Loague Organiser Oneokiist (v 1.0)   | 1<br>70  |
|                                                   | 12       |

## **INTRODUCTION**

#### WELCOME

Online League Planner (OLP) is the evolution of League Planner which is a Windows based application written by a software development company 'Visual Reality / Tournament Software' and provided to the Lawn Tennis Association to aid League Organisers across Great Britain in the administration of County & District Leagues.

The new system follows the format of the old system but also has new features based on feedback received from League Organisers. More importantly it brings leagues up to date with modern technology on a mobile responsive site and aims to simplify the user journey for all users.

We hope this user guide will provide guidance to new league organisers and refresh existing organisers in setting up and managing their leagues.

#### **LTA APPROVED LEAGUE STATUS**

As part of the league application process, leagues will need to show evidence, via their league rules, that all venues competing in their league are LTA Registered Venues. Leagues that register with the LTA and show this evidence will receive a number of benefits and become an LTA Approved League.

County & District Leagues that do not register with the LTA or are unable to fully register as non-Registered venues are allowed to compete in the league, will still be able to continue as normal but will not receive any of the benefits and will not receive the kitemark of being an LTA Approved League. The LTA & County Associations will only endorse and promote LTA Approved Leagues.

All LTA Approved Leagues will receive the following benefits:

- LTA Insurance cover for officers such as the League Organiser
- Access to Online League Planner
- Option for results to be submitted towards players ITF World Tennis Number
- Kitemark as an LTA Approved League this shows that the league is safe to practice as all venues are LTA Registered
- LTA Competition Team support when required

#### WHY ONLINE LEAGUE PLANNER?

Online League Planner is available to all LTA Approved Leagues across the Great Britain and is ideal in supporting organisers with all areas of administration for their league including easy management of entries, schedules, draws and result entry. Online League Planner allows league tasks to be completed quickly and efficiently using one online platform.

- Settings are copied each year so provided the league was set up correctly last year, there will be little to no set up at the start of the league season.
- Clubs will be able to enter and pay online.
- The finishing position of each team from the previous season will be stored to aid in group sorting.

- There is a visual group sorting tool to help you form your groups avoiding multiple teams in the same group and minimising travel time.
- The system will schedule all matches for you or alternatively there are ways to import a schedule or allow teams to arrange themselves.
- Team captains will enter their results into the system.
- League standings update automatically.
- All results will count for ITF World Tennis Number and will be submitted daily.
- At the end of the season you'll be able to finalise the standings and prepare the league for the next season. Setting it the league up next year will be a quick and easy task with all the settings from the previous season retained.

League Organisers will be supported throughout the season by a simple and easy to use task list to guide you through the process.

#### A P-L-A-N FOR DELIVERING SUCCESSFUL LEAGUES

County & District Leagues come in all shapes and sizes and the scale of the organisation will differ as a result. We've embedded our step-by-step guide for organising competitions into this Online League Planner guide to help you navigate through the process of setting up and administering your league on Online League Planner.

There are four sections to our P-L-A-N...

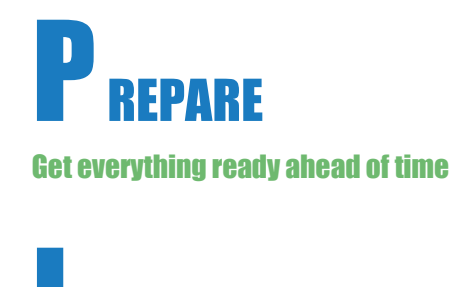

L AUNCH

Your league goes live and clubs can enter

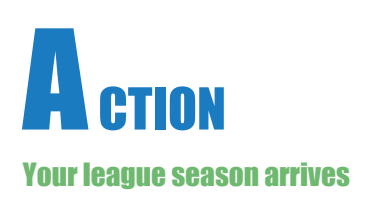

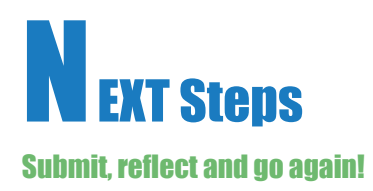

#### **NEED SUPPORT?**

Whilst we hope this User Guide will provide you with all the information you require, we have also created a series of short how to guides and how to videos to support you in completing tasks. These are highlighted within the guide at the appropriate section.

Should you still require support, please <u>create a case</u> with our Customer Support Team who will be happy to help you.

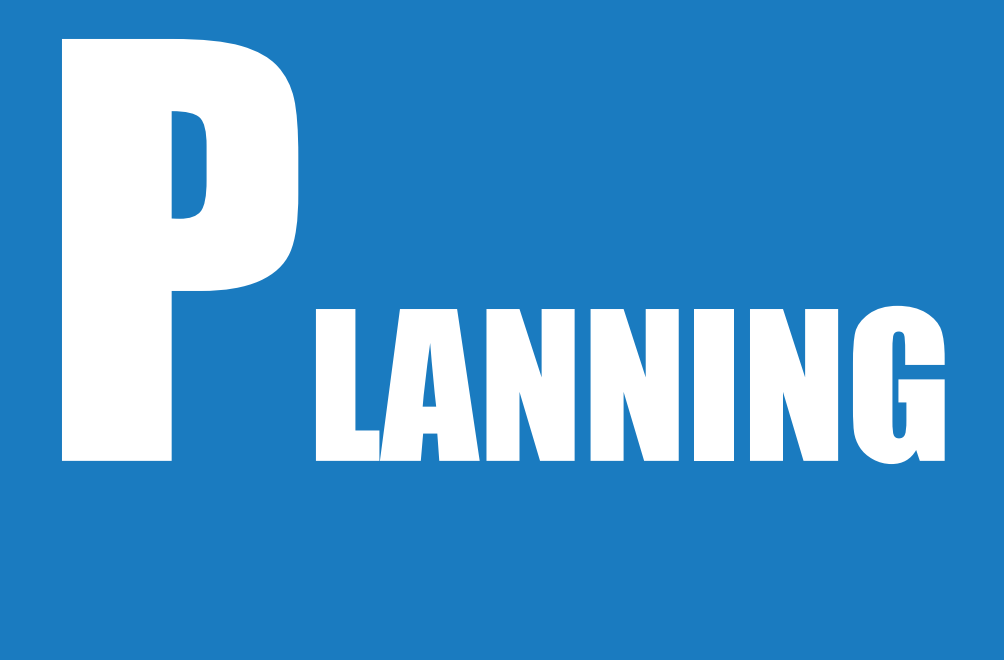

## **APPLY FOR YOUR LEAGUE**

#### **LEAGUE APPLICATION FORM**

Ahead of the league season the County & District League Organiser will need to complete the League Application form which is available at <u>www.LTA.org.uk/LeagueSupport</u>.

As part of this application you will need to upload your league rules and identify the rule which states that all venues in your league must be LTA Registered Venues to be recognised as an LTA Approved League and use Online League Planner. More details of the benefits of LTA Approved League status can be found on page 3 of this user guide.

One of the benefits of the new Online League Planner is that leagues will be duplicated from the previous season whereas new leagues will be created from scratch. Please let our Customer Support Team know if you do not want the league duplicated, although this will be very rare.

Copying the league from the previous season will retain all the settings. Clubs will have the right to enter the league and their teams will be populated into the divisions as to the league standings (including promotion and relation from the previous year). This should save League Admins a lot of time, will reduce errors during the season and the need for League Admins to get in touch with the Customer Support Team.

Once the league is set up you will receive confirmation from the Customer Support Team and will be issued with a League Code which will follow the following structure:

#### ABC-YY-7000

Where ABC will be your county prefix, YY is the year the league starts in and 000 is the unique number the league is given. This 4 digit code will remain the same each year.

You will be granted League Admin access but will need to add any additional League Admins to the system. See page 31 for more information.

#### **ONLINE LEAGUE FEES**

For using Online League Planner, leagues will be invoiced for each team that participates within the league. The cost per team (as at January 2025) is £1.95 per team + VAT. Leagues will receive an invoice by email shortly after the league season has started and can pay online or by BACS.

## **GETTING STARTED**

#### **KEY ROLES**

There are various user roles in the new Online League Planner.

| Role         | Description                                                        |
|--------------|--------------------------------------------------------------------|
| League Admin | Has admin rights for the overall league administration.            |
| Club Admin   | Has admin rights as a venue county and district league admin for a |
|              | venue.                                                             |
| Team Captain | Has admin rights to enter results.                                 |
| Result User  | Has admin rights to enter results for all teams at the venue.      |

#### **ACCESSING YOUR LEAGUE**

To access the County and District League Admin section of the Competitions Portal, go to <u>competitions.LTA.org.uk</u>. Click **Login** in to top right hand corner of the page.

|               | Q Search                                                                                                    | Log In                                                                           |
|---------------|----------------------------------------------------------------------------------------------------|----------------------------------------------------------------------------------|
| 🕑 Back to LTA |                                                                                                    |                                                                                  |
| 🔒 Home        | Tournaments tournaments Leagues                                                                                                    | Latest rankings                                                                  |
| Tournaments   | Based Upcoming This work                                                                                                    | - 176 Cambined Realizer                                                          |
| 🏆 Leagues     | Recent Optioning this week                                                                                                    | LIA Combined Kanungs     TS Open Tour Leaderboard     LTA Wheelchait Leaderboard |
| H Box Leagues | Walas Taur - Cumusas Taunis Cantra - (0.1.2025                                                                                      | LTA Visually Impaired Leaderboard     LTA Senior Rankings                        |
| 📇 Players     | Swansea Tennis Centre   Wales South                                                                                                 | MORE                                                                             |
| ₩ Ranking     | © Carcelled One day tournament Grade 4                                                                                              |                                                                                  |
|               | Wales Tour - Newport Tennis Centre - 19-1-2025<br>Newport Tennis Centre   Wales South<br>19/01/2023<br>One day tournament   Grade 3 | 4                                                                                |

Select **Member log in** and you will be transferred to the LTA's single sign on (SSO). Enter your personal username and password that you use to log into the LTA website and click **login**.

| LTA Member Login   Login     Or   JON     Login     Login        Login | LTA TENNIS                               | × | TENNIS<br>Ten Ballade                                                                                                    |                                                                                                    |
|----------------------------------------------------------------------------------------------------|------------------------------------------|---|----------------------------------------------------------------------------------------------------|----------------------------------------------------------------------------------------------------|
|                                                                                                    | LTA Member Login<br>LOG IN<br>Or<br>JOIN |   | Login Username Passed Passed P | Create your Account<br>• Ange and update your personal information<br>• Our your Membership and rold updatific access<br>• Our your Membership where the drive of your persons<br>• Access exclusion content and redeem benefits<br>works |

You will return to the home page of the Competitions Portal where you will see your permission on the left-hand navigation bar and select **League Administrator**.

|                                                                                                    | Q Search, last                                                                        | t visited and my favourites                    |                                                                                                    | 🖀 Chris Mann (LTA) 🕅 🗸                                                                                     |
|----------------------------------------------------------------------------------------------------|---------------------------------------------------------------------------------------|------------------------------------------------|----------------------------------------------------------------------------------------------------|----------------------------------------------------------------------------------------------------|
| Back to LTA                                                                                                    |                                                                                       |                                                |                                                                                                    |                                                                                                    |
| A Home                                                                                                    | My profile                                                                            | MY PERFORMANCE                                 | News                                                                                                    |                                                                                                    |
| <ul> <li>Tournaments</li> <li>Y Leagues</li> <li>H Box Leagues</li> <li>➢ Players</li> <li>➢ Ranking</li> </ul>   | Chris M<br>(UTAL)<br>SINGLES                                                          | CM<br>Lann (LTA)<br>000000001<br>DOUBLES MIXED | Prezzo Official Competition Restau<br>Prezzo serves you an Exclusive set menu. O<br>summer with our bright, joyous dishes, an<br>perfect time to reconnect over delicious for | irant Partner<br>iet into the spirit of<br>j ice cold spiriters. It's the<br>od and drinks.<br>Read more • |
| LTA     Organisation administrator     Tournament Applications     League administrator     Competition Organiser | Win-Loss           Career           0 / 0 (0)           This year           0 / 0 (0) |                                                | My tournaments                                                                                                    | TOURNAMENTS                                                                                                |

Welcome to the **Organiser Portal** where you will see the leagues tab and all the leagues you are assigned league administration rights for.

| MENU | 4 |               | Chris Mann (LTA)<br>LTA000000001        | PUBLIC PROFILE Z   |               |            |            | TO PUBLIC WEBS   | ITE 🗗 Chris Mann (LTA) 💽 🗸 |
|------|---|---------------|-----------------------------------------|--------------------|---------------|------------|------------|------------------|----------------------------|
| A    |   |               | Tournament Applications                 | Tournament Availab | ility Leagues |            |            |                  |                            |
| #    |   | Curr          | ent Leagues                             |                    |               |            |            |                  |                            |
| 8    |   | cun           |                                         |                    |               |            |            |                  |                            |
| 8    |   | Showi         | ng 1 to 1 of 1 entries                  |                    |               |            |            |                  |                            |
|      |   | Nam           | e                                       | Status             |               | Start date | End date   | Entry open       | Entry deadline             |
| ¥    |   | Kent<br>**BET | Head Inter Club League Summer 2<br>TA** | League visible     |               | 21/05/2023 | 31/10/2023 | 12/12/2022 09:00 | 14/05/2023 15:00 💌         |
| Ħ    |   |               |                                         |                    |               |            |            |                  |                            |

#### DASHBOARD

The dashboard view of your league gives you an overview of the league including number of matches, number of entered results, clubs, divisions and draws.

| Y Kent H<br>29/03/2025 to<br>League visible | lead Inter (<br>to 13/09/2025 | Club Leag                     | ue Sumi | ner 2025                                            |                                                  |                                                                  | IEW LEAGUE 🗷 |
|---------------------------------------------|-------------------------------|-------------------------------|---------|-----------------------------------------------------|--------------------------------------------------|------------------------------------------------------------------|--------------|
| Dashb                                       | oard Types                    | Divisions                     | Draws   | Clubs Tasks Reports Settings                        |                                                  |                                                                  |              |
| Overview                                    |                               |                               |         |                                                     |                                                  | Step 1: Setup league                                             |              |
| TYPES<br>6<br>clubs<br>55<br>teams          | MANAGE                        | DIVISIONS<br>38<br>DRAWS<br>0 | MANAGE  | Entry fee<br>Paid<br>Outstanding<br>Refund<br>Total | £ 4,005.00<br>£ 1,095.00<br>£ 0.00<br>£ 5,100.00 | Check settings<br>Set visibility for clubs<br>Step 2: Entry open | æ            |
| 380                                         |                               |                               |         |                                                     |                                                  | Step 4: During the league     Step 5: Finalise league            | •            |
| Matches                                     |                               |                               |         |                                                     | CREATE FIXTURES                                  |                                                                  |              |
| matches<br>0                                |                               |                               |         | O ENTERED RESULTS                                   |                                                  |                                                                  |              |
| Groups                                      |                               |                               |         |                                                     | CREATE GROUPS                                    |                                                                  |              |
|                                             |                               |                               |         |                                                     |                                                  |                                                                  |              |

To start the configuration of your league settings, you will note that there are 5 steps of the League on the right-hand side of the dashboard, this guide will navigate you through these sections as League Admin to be sure all of league settings are correctly setup. These 5 steps can also be accessed separately via the **Tasks** tab.

| Step 1: Setup league                                                                                                    | Check settings                              | G.                                                                                                    | All settings |
|----------------------------------------------------------------------------------------------------|---------------------------------------------|----------------------------------------------------------------------------------------------------|--------------|
| <ul> <li>Check settings</li> <li>Set visibility for clubs</li> <li>Step 2: Entry open</li> <li>Step 3: Entry closed</li> </ul> | C2 Entry<br>Created<br>Origin<br>ID<br>Code | 29/03/2025 to 13/09/2025<br>10/12/2024 to 14/01/2025<br>11/12/2024 14:22<br>Kent Head Inter Club League Summer 2024 [2]<br>451574<br>4b10e3ab-809a-4654-9fc0-7a1dd0842035 |              |
| Step 4: During the league     Step 5: Finalise league                                                                          | •                                           |                                                                                                    |              |
| numbed by                                                                                                    |                                             |                                                                                                    |              |

### **STEP 1 – SET UP LEAGUE**

Your league is now set up in Online League Planner and you have received a confirmation email from the LTA Customer Support Team. It's now time to ensure the settings are correct for your league and prepare for entries to open.

#### **CHECK SETTINGS**

New leagues will be created with a blank canvas whereas existing leagues will either have been migrated from the old system or duplicated. To ensure a smooth league season we strongly recommend the league organiser checks the following details are correct:

- Check that the league start, and finish are correct.
- Check that the entry deadline is correct.
- Check the settings for the entire league by selecting All Settings.

| Yent Head Inter Clul<br>29/03/2025 to 13/09/2025<br>(Regie Vitible) | b League Summer 202   | 5                                                             |                | VIEW LEAGUE (2) |
|---------------------------------------------------------------------|-----------------------|---------------------------------------------------------------|----------------|-----------------|
| Dashboard Types                                                     | Divisions Draws Clubs | Tasks Reports Settings                                        |                |                 |
| Step 1: Setup league                                                | Check settings        |                                                               |                | All settings    |
| Check settings Set visibility for clubs                             | Start<br>Entry        | 29/03/2025 to 13/09/2025<br>10/12/2024 to 15/01/2025          |                |                 |
| 👩 Step 2: Entry open                                                | Created<br>Origin     | 11/12/2024 14:22<br>Kent Head Inter Club League Summer 2024 🗷 |                |                 |
| Step 3: Entry closed                                                | ID<br>Code            | 451574<br>4b10e3ab-809a-4654-9fc0-7a1dd0842035                |                |                 |
| Step 4: During the league                                           |                       |                                                               |                |                 |
| <ul> <li>Step 5: Finalise league</li> </ul>                         |                       |                                                               |                |                 |
| provided by                                                         |                       |                                                               | L <sub>2</sub> |                 |

Which will redirect you to the Settings tab of Online League Planner.

| League visible       |                                          |                 |
|----------------------|------------------------------------------|-----------------|
| Dashboard Types Divi | ions Draws Clubs Tasks Reports Settings  |                 |
| General              | General                                  | EDIT PROPERTIES |
| Team match format    | General                                  |                 |
| Scoring format       | Tournament number KEN-25-7011            |                 |
| Fixture templates    | Period 29/03/2025 to 13/09/2025          |                 |
| Fixture dates        | Online entry 10/12/2024 to 16/01/2025    |                 |
| Payment              | Status League visible                    |                 |
| Point settings       | Dispensation date                        |                 |
| Matches              | Number of days before 0                  |                 |
| User rights          | detail                                   |                 |
|                      | Team strength calculation reference date |                 |
|                      | Show player level No                     |                 |
|                      | Enable clubs active players Yes          |                 |

#### **LEAGUE SETTINGS**

In the Settings section you will find various sub sections in the left-hand menu. Initially the **General settings** tab will open. From this page you will work your way down the list of settings on the left-hand side.

#### General

To edit the General settings select Edit Properties.

| League visible    |                                             |          |                 |
|-------------------|---------------------------------------------|----------|-----------------|
| Dashboard Types D | visions Draws Clubs Tasks Reports           | Settings |                 |
| General           | Consult.                                    |          |                 |
| Team match format | General                                     |          | EDIT PROPERTIES |
| Scoring format    | Tournament number KEN-25-7011               |          |                 |
| Fixture templates | Period 29/03/2025 to 13/                    | /09/2025 |                 |
| Fixture dates     | Online entry 10/12/2024 to 16/              | /01/2025 |                 |
| Payment           | Status League visible                       |          |                 |
| Point settings    | Dispensation date                           |          |                 |
| Matches           | Number of days before 0                     |          |                 |
| User rights       | detail                                      |          |                 |
|                   | Team strength calculation<br>reference date |          |                 |
|                   | Show player level No                        |          |                 |
|                   | Enable clubs active players Yes             |          |                 |

You must make sure the following sections are completed correctly:

- Tournament Name
- League start and end date
- League Status (New league, League entry open, League visible, League finished)
- Online entry dates must be selected
- Number of Invitation days = Number of days prior to the match date that a match invitation can be made.
- Team strength calculation reference date
- Show player level

| Copy of Kent Head Inter Club            | League Summer 2023         | *       |
|-----------------------------------------|----------------------------|---------|
| Tournamentnumber<br>KEN711              |                            | *       |
| Start date           21/05/2023         | * 🛱 End date<br>31/10/2023 | *       |
| Status<br>League visible                |                            | *       |
| nline entry<br>From<br>12/12/2022 09:00 | * Ö 14/05/2023 1           | 17:00 * |
| Number of invitations days 7            |                            | ×       |
| Team strength calcula                   | tion reference date        | -       |
| how player level                        |                            | YES     |

An **announcement** can also be added to the league. This can be edited at any time.

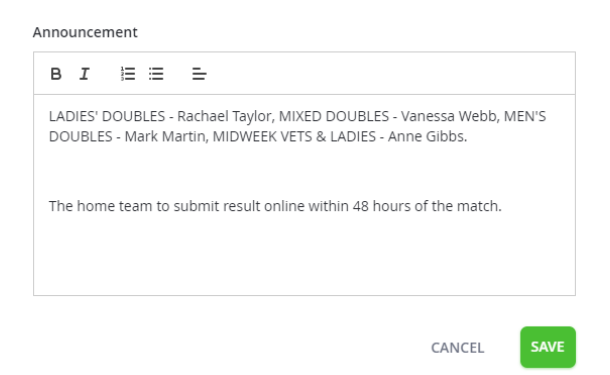

This will be displayed on the home page of the league. This is good for highlighting any key information or contact details for Event/Division Admins.

| Kent Head Inter Club League Summer 2025                                                                                                    | (C FAVOURTE)                                |
|----------------------------------------------------------------------------------------------------|---------------------------------------------|
| 29 March - 13 September Siobhan Butler                                                                                                    |                                             |
| Find club                                                                                                    | Find group 🛛 🗟                              |
| Q   Find in league                                                                                                    | Select type                                 |
|                                                                                                    | Select division 👻                           |
|                                                                                                    | Select group                                |
|                                                                                                    | GO TO GROUP                                 |
|                                                                                                    |                                             |
| LADIES' DOUBLES - Rachael Taylor, MIXED DOUBLES - Vanessa Webb, MEN'S DOUBLES - Mark     The home team to submit result online within 48 hours of the match. | fartin, MIDWEEK VETS & LADIES - Anne Gibbs. |

#### **Team Match Format**

The team match format determines the rubbers that will be played within each fixture. Those available include:

- Mens Singles (MS)
- Womens Doubles (WD)
- Mens Doubles (MD)
- Womens Doubles (WD)
- Mixed Doubles (XD)
- Any Gender Singles (S)
- Any Gender Doubles (D)

You can add a new format and see a list of the formats being used. To add a new fixture format click **Add Format**.

| Y Kent Head Inter Club L<br>29/03/2025 to 13/09/2025<br>League visible | eague Summer 20.  |                        |                    |   |
|------------------------------------------------------------------------|-------------------|------------------------|--------------------|---|
| Dashboard Types Divis                                                  | sions Draws Clubs | Tasks Reports Settings |                    |   |
| General Team match format Scoring format                               | Team match forma  | at<br>D                |                    |   |
| Fixture templates                                                      | Name              | Match types            | Detaile            |   |
| Online entry                                                           | 4XD               | 4XD                    | XD1, XD2, XD3, XD4 | • |
| Payment                                                                | 4WD               | 4WD<br>4MD             | WD1, WD2, WD3, WD4 |   |
| Point settings                                                         |                   |                        |                    |   |
| Matches                                                                |                   |                        |                    |   |
| User rights                                                            |                   |                        |                    |   |
| provided by  tournament software                                       |                   |                        |                    |   |

Enter the name of the format (e.g. Women's Doubles) and select the **Match type** required for a fixture.

Each rubber will need to be selected the number of times you require it from the drop down i.e. 4 x WD (Women's Doubles).

| Add format                                                                     | × |
|--------------------------------------------------------------------------------|---|
| Name                                                                           | * |
| Match type order *<br>Add types below. Drag items to change the display order. |   |
| + Add match type                                                               | • |
| Add match type                                                                 |   |
| MS (Men's Singles)                                                             |   |
| WS (Women's Singles)                                                           |   |
| MD (Men's Doubles)                                                             |   |
| WD (Women's Doubles)                                                           |   |
| XD (Mixed Doubles)                                                             |   |
| BS (Boys' Singles)                                                             |   |
| GS (Girls' Singles)                                                            |   |
| BD (Boys' Doubles)                                                             | _ |
| GD (Girls' Doubles)                                                            | _ |
| Single                                                                         | _ |
| D                                                                              |   |

Match formats can be **edited** or **deleted** by selecting the drop-down button on the right-hand side of the list view. It is not possible to change this after the match program is generated.

| Team match forr                    | mat                              |                                                                                                |                |
|------------------------------------|----------------------------------|------------------------------------------------------------------------------------------------|----------------|
| + ADD FORMAT                       |                                  |                                                                                                |                |
|                                    |                                  |                                                                                                |                |
|                                    |                                  |                                                                                                |                |
| Name                               | Match types                      | Details                                                                                        |                |
| Name<br>4XD                        | Match types                      | Details<br>XD1, XD2, XD3, XD4                                                                  |                |
| Name<br>4XD<br>4WD                 | Match types<br>4XD<br>4WD        | Details           XD1, XD2, XD3, XD4           WD1, WD2, WD3, WD4                              | Edit           |
| Name       4XD       4WD       4MD | Match types<br>4XD<br>4WD<br>4MD | Details           XD1, XD2, XD3, XD4           WD1, WD2, WD3, WD4           MD1, MD2, MD3, MD4 | Edit<br>Delete |

#### **Scoring Format**

The scoring format tab defines the scoring format which is used for each different rubber type in the fixture. You can add a scoring format and see a list of previous and current scoring formats used.

| Y Kent Head Inter Club L<br>29/03/2025 to 13/09/2025<br>Leggue visible | League Summer 2025                       | VIEW LEAGUE C |
|------------------------------------------------------------------------|------------------------------------------|---------------|
| Dashboard Types Divis                                                  | sions Draws Clubs Tasks Reports Settings |               |
| General<br>Team match format                                           | Scoring format                           |               |
| Scoring format Fixture templates                                       | + ADD FORMAT                             |               |
| Fixture dates                                                          | Name Set as                              |               |
| Online entry                                                           | Standard Default •                       |               |
| Payment                                                                | Midweek                                  |               |
| Point settings                                                         |                                          |               |
| Matches                                                                |                                          |               |
| User rights                                                            |                                          |               |
| pravided by<br>vormament<br>software                                   |                                          |               |

| Name   |           |   |          |   |               | * |
|--------|-----------|---|----------|---|---------------|---|
|        | Max sets  |   | Set type |   | Last Set type |   |
| MS     | Best of 3 | • | Default  | • | Default       | ٠ |
| ws     | Best of 3 | ¥ | Default  | • | Default       | ٠ |
| MD     | Best of 3 | • | Default  | • | Default       | ٠ |
| WD     | Best of 3 | • | Default  | • | Default       | ٠ |
| XD     | Best of 3 | • | Default  | • | Default       | • |
| BS     | Best of 3 | • | Default  | • | Default       | • |
| 65     | Best of 3 | ¥ | Default  | • | Default       | ٠ |
| BD     | Best of 3 | • | Default  | • | Default       | • |
| GD     | Best of 3 | ۳ | Default  | • | Default       | • |
| Single | Best of 3 | • | Default  | • | Default       | • |
| D      | Best of 3 | * | Default  | • | Default       | * |

Select **Add Format**, to add a format name (i.e. the event if you have different scoring formats within the league) and select the maximum sets played in a rubber, the scoring format for each set, and the scoring format for the last set.

NOTE: A standard tie-break set is known as Default.

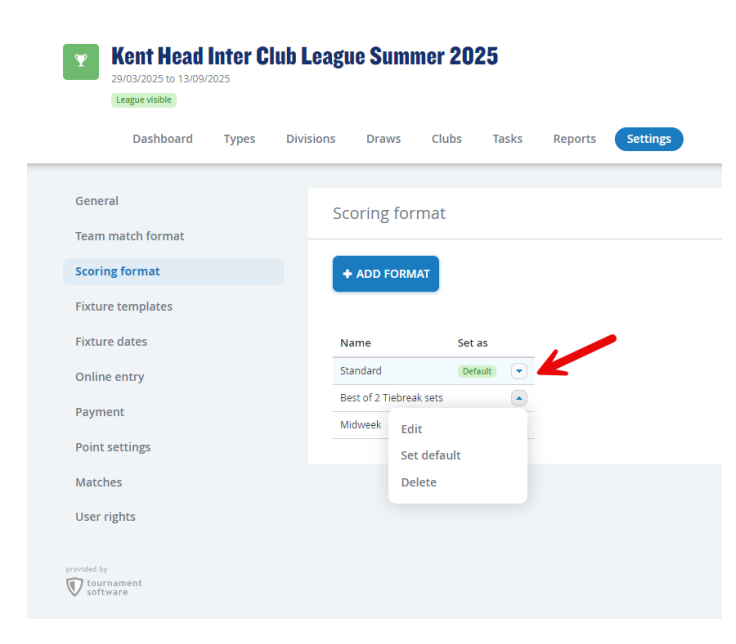

Scoring formats can be **edited**, **deleted**, or set as **default** by selecting the drop-down button on the right-hand side of the list view.

#### **Fixture Templates**

Fixture templates are used to customise who plays who in which round and whether they will play at home or away. Online League Planner is set up with Fixture Templates which are used across all LTA tools. However a league may wish to have a fixture template which is slightly different or use a draw format which is different to that of what is provided in the system.

You can see the LTA fixture templates in Appendix 1 at the back of this manual.

To create a custom fixture template for your league select the **Fixture templates** tab of the **Settings** menu and click **Add Custom Fixture Template**.

| Dashboard Types              | Divisions Draws | Clubs Task       | s Reports Settings |        |        |                            |
|------------------------------|-----------------|------------------|--------------------|--------|--------|----------------------------|
| General<br>Team match format | Selected        | fixture template | 25                 |        |        | + SELECT FIXTURE TEMPLATE  |
| Scoring format               | Draw size       | Туре             | Name               | Rounds | Rounds |                            |
| Fixture templates            | 3               | Organisation     | 3 teams            | 3      | 1      |                            |
| Fixture dates                | 4               | Organisation     | 4 teams            | 3      | 1      | •                          |
| Online entry                 | 5               | Organisation     | 5 teams            | 5      | 1      |                            |
|                              | 6               | Organisation     | 6 teams            | 5      | 1      |                            |
| Payment                      | 7               | Organisation     | 7 teams            | 7      | 1      |                            |
| Point settings               | 8               | Organisation     | 8 teams            | 7      | 1      |                            |
| Matches                      | 9               | Organisation     | 9 Teams            | 9      | 1      |                            |
| User rights                  |                 |                  |                    |        |        |                            |
|                              | Custom f        | îxture template  | s                  |        | + 4    | DD CUSTOM FIXTURE TEMPLATE |
|                              |                 |                  |                    |        |        |                            |

Give the template a name of your fixtures template

#### Select the Draw size

Select the **Rounds** i.e. the number of times a team will play each other typically 1 but if the league plays home & away then select 2.

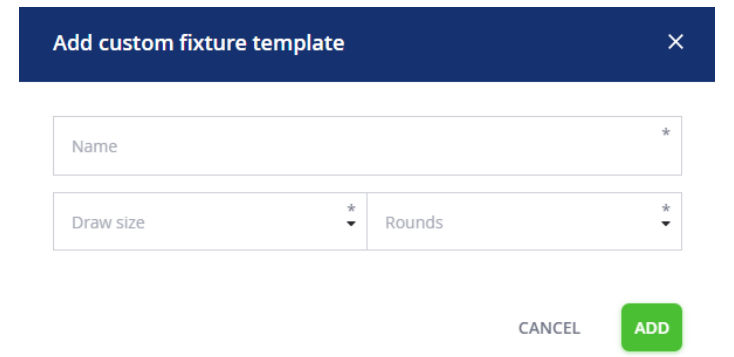

Click Add

Once you have provided the initial settings a blank fixture template will be created.

Then add the teams you wish to play in each round in the grid placing the home team as team 1 each time.

Once you have populated your schedule, click **Save** and the system will validate it.

| Edit       | fixture                   | template |   |                 |   |       |           |
|------------|---------------------------|----------|---|-----------------|---|-------|-----------|
| Nam<br>Ken | <sup>e</sup><br>t 6 teams |          |   |                 |   |       | *         |
| Draw<br>6  | / size                    |          |   | * Rounds<br>• 1 |   |       | *         |
| Row        | Round                     | Team 1   |   | Team 2          |   | Stage |           |
| 1          | 1                         | 0        | • | 0               | • | 1     |           |
| 2          | 1                         | 0        | • | 0               | • | 1     |           |
| 3          | 1                         | 0        | • | 0               | • | 1     |           |
| 4          | 2                         | 0        | • | 0               | • | 1     |           |
| 5          | 2                         | 0        | • | 0               | • | 1     |           |
| 6          | 2                         | 0        | • | 0               | • | 1     |           |
| 7          | 3                         | 0        | - | 0               | • | 1     |           |
| 8          | 3                         | 0        | • | 0               | • | 1     |           |
| 9          | 3                         | 0        | • | 0               | • | 1     |           |
|            |                           |          |   |                 |   | CAN   | ICEL SAVE |

Once you have created the custom fixture templates for your league you now need to set them as the default. To do so, click on the drop down menu and select **Set as default**.

| Custom f  | ixture <mark>t</mark> empla | tes          |        |        | + ADD CUSTOM FIXTURE TEMPLAT |
|-----------|-----------------------------|--------------|--------|--------|------------------------------|
| Draw size | Туре                        | Name         | Rounds | Rounds |                              |
| 4         |                             | Kent 4 teams | 3      | 1      | <b>—</b>                     |
| 5         |                             | Kent 5 teams | 5      | 1      | Edit                         |
| 6         |                             | Kent 6 teams | 5      | 1      | View                         |
| 7         | Incomplete                  | Kent 7 teams | 7      | 1      | Set as default               |
|           |                             |              |        |        | Delete                       |

This will override the LTA's template and you will see fixture template names appear with the tag of custom in the top section of the venue which shows the selected fixture templates.

| Jacoba (Jacoba)   | Divisions Draws | Clubs Task       | s Reports Settings |        |          |                        |
|-------------------|-----------------|------------------|--------------------|--------|----------|------------------------|
| 6                 |                 |                  |                    |        |          |                        |
| General           | Selected        | fixture template | es                 |        | +        | ELECT FIXTURE TEMPLATE |
| Team match format |                 |                  |                    |        |          |                        |
| Scoring format    | Draw size       | Туре             | Name               | Rounds | Rounds   |                        |
| Fixture templates | 3               | Organisation     | 3 teams            | 3      | 1        |                        |
| Fixture dates     | 4               | Custom           | Kent 4 teams       | 3      | 1        |                        |
| Online entry      | 5               | Custom           | Kent 5 teams       | 5      | 1        |                        |
| onine entry       | 6               | Custom           | Kent 6 teams       | 5      | 1        |                        |
| Payment           | 7               | Custom           | Kent 7 teams       | 7      | 1        |                        |
| Point settings    | 8               | Organisation     | 8 teams            | 7      | 1        | •                      |
| Matches           | 9               | Organisation     | 9 Teams            | 9      | 1        |                        |
| User rights       |                 |                  |                    |        |          |                        |
|                   |                 |                  |                    |        |          |                        |
|                   | Custom f        | ixture template  | S                  |        | + ADD CL | STOM FIXTURE TEMPLATE  |
|                   |                 |                  |                    |        |          |                        |
|                   | Draw size       | Туре             | Name               | Rounds | Rounds   |                        |
|                   |                 |                  |                    |        |          |                        |

#### **Fixture Dates**

Fixture dates are used to determine the dates that fixtures will be played on in your league, if you are using Online League Planner to schedule your fixtures for you.

To add your fixture dates for your league, select the **Fixture dates** tab of the **Settings** menu and click **Add Fixture Dates**.

| Kent Head Inter Club<br>20/03/2025 to 13/09/2025<br>Legge visitie                           | ) League Summer 2025                | VIEW LEAGUE (2* |
|---------------------------------------------------------------------------------------------|-------------------------------------|-----------------|
| Dashboard Types D                                                                           | Vivisions Draws Clubs Tasks Reports |                 |
| General<br>Team match format<br>Scoring format<br>Fixture templates<br><b>Fixture dates</b> | Fixture dates                       |                 |
| Online entry                                                                                |                                     |                 |
| Point settings                                                                              |                                     |                 |
| Matches<br>User rights                                                                      |                                     |                 |
| provided by tournament software                                                             |                                     |                 |

Give the set of fixture dates a name

Select which **day** the majority of matches will be played on.

| Add fixture dates |           | × |
|-------------------|-----------|---|
|                   |           |   |
| Name              |           | * |
| Day<br>Sunday     |           | * |
|                   | CANCEL AD | D |

Click Add

The Fixture Dates view will open

Click **Add Fixture Dates** to create the number of dates required. The system will select the dates from the start of the league on the day of the week selected. You can click into a date to select another date which may be on a different day of the week.

| Kent Head Inter Club<br>29/03/2025 to 13/09/2025<br>League visible | League Summer 2025                          | W LEAGUE 🗗 |
|--------------------------------------------------------------------|---------------------------------------------|------------|
| Dashboard Types Di                                                 | visions Draws Clubs Tasks Reports Settlings |            |
| General<br>Team match format                                       | Fixture day                                 |            |
| Scoring format                                                     | Mens League                                 |            |
| Fixture templates                                                  | Day: Sunday 🖋 EDIT                          |            |
| Fixture dates                                                      | Play days<br>Bound Time                     |            |
| Online entry                                                       |                                             |            |
| Payment                                                            | 1 🖸 Sun 30/03/2025 00:00 🔹                  |            |
| Point settings                                                     | + ADD FIXTURE DATES                         |            |
| Matches                                                            | Replay days                                 |            |
| User rights                                                        | Round Time                                  |            |
|                                                                    | + ADD REPLAY DAY                            |            |
|                                                                    | BACK SAVE                                   |            |

You can also select a Rain Date by clicking **Add Replay Date**.

Once you have set your dates up click **Save**. You should repeat this for each set of fixture dates you require.

Once you have created all your sets of fixture dates, you will need to link them to your League Types. Go to **Types** and click on the drop down of the League Type you wish to edit before selecting **Edit**.

| Dashboard Types Divisions                                                                                                    | s Draws Clubs T                                                                                                    | Tasks Reports                                            | Settings                                                                                                    |       |             |         |                            |                                             |                                  |     |
|----------------------------------------------------------------------------------------------------|----------------------------------------------------------------------------------------------------|----------------------------------------------------------|----------------------------------------------------------------------------------------------------|-------|-------------|---------|----------------------------|---------------------------------------------|----------------------------------|-----|
| _                                                                                                    |                                                                                                    |                                                          |                                                                                                    |       |             |         |                            |                                             |                                  |     |
| Types                                                                                                    |                                                                                                    |                                                          |                                                                                                    |       |             |         |                            |                                             |                                  |     |
| + ADD TYPE                                                                                                    |                                                                                                    |                                                          |                                                                                                    |       |             |         | Q Se                       | earch                                       |                                  | (ct |
|                                                                                                    |                                                                                                    |                                                          |                                                                                                    |       |             |         |                            |                                             |                                  |     |
|                                                                                                    |                                                                                                    |                                                          |                                                                                                    |       |             |         |                            |                                             |                                  |     |
| 6 / 6 Results                                                                                                    |                                                                                                    |                                                          |                                                                                                    |       |             |         |                            |                                             |                                  |     |
|                                                                                                    |                                                                                                    |                                                          |                                                                                                    |       |             |         |                            |                                             | •                                |     |
| Туре                                                                                                    | <ul> <li>Team match format</li> </ul>                                                                                                    | Gender                                                   | ✓ Age                                                                                                    | • Day | Day part    | • Divis | sions                      | Draws                                       | Tearn                            | 1   |
| Type •                                                                                                    | <ul> <li>Team match format</li> <li>4MD</li> </ul>                                                                                                    | Gender<br>Men                                            | Age     11 to 99                                                                                                    | • Day | Day part    | ▼ Divis | sions<br>11                | Draws<br>0                                  | Team<br>0                        |     |
| Type • • • • • • • • • • • • • • • • • • •                                                                                                    | Team match format     4MD     4MD                                                                                                    | Gender<br>Men<br>Men                                     | Age     11 to 99     45 to 99                                                                                                    | - Day | Day part    | ▼ Divis | sions<br>11<br>4           | Draws<br>0<br>Edit                          | Tearn<br>0                       |     |
| Type .<br>Men's Doubles<br>Men's Vets Midweek Doubles<br>Ladies Midweek Doubles                                                                                               | Team match format     4MD     4MD     4WD     4WD                                                                                                    | Gender<br>Men<br>Men<br>Women                            | Age     11 to 99     45 to 99     11 to 99                                                                                                    | • Day | Day part    | ✓ Divis | sions<br>11<br>4<br>5      | Draws<br>0<br>Edit<br>Delete                | Tearn<br>0                       |     |
| Type         •           Men's Doubles         •           Men's Vets Midweek Doubles         •           Ladies Midweek Doubles         •           Ladies Doubles         • | Team match format     4MD     4MD     4WD     4WD                                                                                                    | Gender<br>Men<br>Women<br>Women                          | <ul> <li>Age</li> <li>11 to 99</li> <li>45 to 99</li> <li>11 to 99</li> <li>11 to 99</li> </ul>                                                       | • Day | Day part    | Divit   | sions<br>11<br>4<br>5<br>8 | Draws<br>0<br>Edit<br>Delete<br>0           | Tearn<br>0<br>0                  | •   |
| Type   Type  Men's Doubles  Men's Vets Midweek Doubles  Ladies Midweek Doubles  Ladies Doubles  Mixed Doubles                                                                 | Team match format     MD     MD     WD     WD     WD     AXD                                                                                                    | Gender<br>Men<br>Men<br>Women<br>Women<br>Mixed          | <ul> <li>Age</li> <li>11 to 99</li> <li>45 to 99</li> <li>11 to 99</li> <li>11 to 99</li> <li>11 to 99</li> <li>11 to 99</li> </ul>                   | • Day | Day part    | • Divit | sions 11 4 5 8 8 8         | Draws<br>0<br>Edit<br>Delete<br>0<br>0      | <b>Team</b><br>0<br>0            | •   |
| Type   Type  Men's Doubles  Men's Vets Midweek Doubles  Ladies Midweek Doubles  Mixed Doubles  Mixed Doubles  Mixed Vets Midweek Doubles                                      | Team match format      MD      MD      MD      MD      MD      MD      MD      MD      MD      MD      AMD      AMD | Gender<br>Men<br>Mon<br>Women<br>Women<br>Mixed<br>Mixed | <ul> <li>Age</li> <li>11 to 99</li> <li>45 to 99</li> <li>11 to 99</li> <li>11 to 99</li> <li>11 to 99</li> <li>11 to 99</li> <li>40 to 99</li> </ul> | • Day | •) (Daypart | ▼ Divi: | sions 11 4 5 8 8 2         | Draws<br>0<br>Edit<br>Delete<br>0<br>0<br>0 | <b>Tearn</b><br>0<br>0<br>0<br>0 | •   |

|                                                                                         | Edit type    |                                                  |                   |                                 |                        | ×   |
|-----------------------------------------------------------------------------------------|--------------|--------------------------------------------------|-------------------|---------------------------------|------------------------|-----|
|                                                                                         | General      | Name<br>Men's Doubles                            |                   |                                 |                        | *   |
| In the Edit League Type window select the <b>Fixture Dates</b> from the drop down list. |              | Gender *<br>Men *                                | Minimum age<br>11 |                                 | Maximum age<br>99      |     |
| Then click <b>Save</b> to undate the league                                             | Play dates   | Day                                              | ·                 | Day part                        |                        | •   |
| type.                                                                                   |              |                                                  |                   | Fixed starting time             |                        |     |
|                                                                                         |              | Variable starting times                          |                   |                                 | • : mm                 | •   |
|                                                                                         |              | Fixture dates                                    |                   |                                 |                        | -   |
| If you wish to have different sets of                                                   |              |                                                  |                   |                                 |                        |     |
| fixture dates for different divisions.                                                  | Matches      | Team match format<br>4MD (4MD)                   |                   |                                 |                        | *   |
| You can edit the <b>Division</b> and select                                             |              | Scoring format<br>Standard (Default)             |                   |                                 |                        | × - |
| the <b>Fixture Dates</b> there as well.                                                 |              |                                                  |                   |                                 |                        |     |
| Then click <b>Save</b> to update the                                                    | Calculations | Standings Calculation                            |                   |                                 |                        | •   |
| aivision.                                                                               |              | Match weighting factor                           |                   |                                 |                        |     |
|                                                                                         |              | Team match point template<br>Default (standaard) | × -               | Playermatchpo<br>Default (stand | int template<br>daard) | × - |

#### **Online Entry**

The Online Entry tab defines what data is captured at point of entry.

| MENU         | <br>TO PUBLIC WEBSITE 🗷                                                                                                    |                                                                                                    | 🖨 Chris Mann (LTA) 🐼 👻 |
|--------------|----------------------------------------------------------------------------------------------------|----------------------------------------------------------------------------------------------------|------------------------|
| ↑<br>#       | TEST Dunlop Gloucest<br>12012035 to 6407/2025<br>(Rager entry spin)<br>Dashboard Types Divis                                         | ons Draws Clubs Tasks Reports                                                                           | VIEW LEAGUE (?         |
| \$<br>¥<br>⊨ | General<br>Team match format<br>Scoring format<br>Fixture templates<br>Fixture dates                                                 | Team strength                                                                                           | EDIT PROPERTIES        |
| ۵            | Online entry<br>Payment<br>Point settings                                                                                            | Team entry                                                                                              | EDIT PROPERTIES        |
|              | Matches<br>User rights                                                                                                    | Allow partial entry for clubs True Enable club court False availability Enable club plays at home False |                        |
|              | $ \frac{\mathcal{W}_{\mathcal{M}}}{\mathcal{W}} \stackrel{\mathrm{transmitter}}{\underset{\mathrm{software}}{\operatorname{ware}}} $ |                                                                                                    |                        |

Team strength can be ignored for now as the LTA do not calculate the team strength in Online League Planner but this will be explored in the future.

In the Team Entry Settings click Edit Properties

- Ensure Allow partial entry for clubs is enabled
- Enable Club Court Availability should be disabled
- Enable Club Plays at Home should be disabled

Click **Save** to return to the Online Entry tab of the Settings menu.

| Team entry                     | ×           |
|--------------------------------|-------------|
| Allow partial entry for clubs  | YES         |
| Enable club court availability | NO          |
| Enable club plays at home      | NO          |
|                                | CANCEL SAVE |

#### **Payment**

To facilitate Online Entry you will need to content your Stripe Account to the League

|                  |                                                                                                    |                                                                                        | 🖨 Chris Mann (LTA) 😃 | • |
|------------------|----------------------------------------------------------------------------------------------------|----------------------------------------------------------------------------------------|----------------------|---|
| ↑<br>.±.<br>     | TEST Dunlop Glouces<br>12010203 to 0607/2023<br>(Regiverency open)<br>Dashboard Types Div                                                                   | tershire Winter League 2024<br>visions Draws Clubs Tasks Reports                       | VIEW LEAGUE (2       |   |
| -<br>*<br>H<br>A | General<br>Team match format<br>Scoring format<br>Fasture templates<br>Fasture dates<br>Online entry<br>Payment<br>Point settings<br>Matches<br>User rights | Payment<br>Payment method Stripe<br>Account competitionsuppo<br>Currency British Pound | i@Ita org.uk         |   |

Your league will need to a Stripe account to process payments. We've created a guide to support you in <u>setting up a Stripe account</u>.

To add or edit the settings click the edit button in the top right hand corner.

Set the Payment Method to Stripe and the Currency to British Pounds.

Then you will need to connect to your Stripe Account. There are two ways of doing this

- 1. By clicking Stripe Connect and logging into your Stripe Account. This will connect the account automatically.
- 2. Entering the details manually which is probably the way most league organisers will operate as they will be given the account name and Stripe ID from their Treasurer or Administrator.

The Stripe ID can be found on Business page of the Settings in Stripe: https://dashboard.stripe.com/settings/account

| Payment method<br>Stripe                                                              |                                      |  |
|---------------------------------------------------------------------------------------|--------------------------------------|--|
| Currency<br>British Pound                                                             |                                      |  |
|                                                                                       | STRIPE CONNECT 🗗                     |  |
|                                                                                       | Or                                   |  |
|                                                                                       |                                      |  |
|                                                                                       | Manual connect                       |  |
| Stripe account name competitionsupport                                                | Manual connect<br>©lta.org.uk        |  |
| Stripe account name<br>competitionsupport<br>Stripe account ID<br>acct_1HACG4AJrz54zi | Manual connect<br>®lta.org.uk<br>Kut |  |

#### **Point Settings**

The point settings templates define how many points are received each rubber, the fixture and the standings of the league are determined. As league organiser you can **edit** or **add team** and **player match point template** and **standings calculations** using the right-hand side drop down.

Templates can be created by selecting the **add** button. Depending on the selection in the dropdown, more settings appear. Unlike the old version of League Planner you can have different templates for different league type (events) of divisions. The system will look at the division first, then type and if nothing is defined there then it will take the default template to calculate the points.

| League visible    |                       |                                  |         |                |
|-------------------|-----------------------|----------------------------------|---------|----------------|
| Dashboard Types   | Divisions Draws Clubs | Tasks Reports Settings           |         |                |
| General           | Team Match Poir       | t Template                       |         | + ADD TEMPLATE |
| Team match format |                       |                                  |         |                |
| Scoring format    | Name                  | Туре                             |         |                |
| Fixture templates | Default               | Points Per Match                 | Default |                |
| Fixture dates     |                       |                                  |         | Edit           |
| Online entry      |                       |                                  |         |                |
| Payment           | Rubber Point Ter      | nplate                           |         | + ADD TEMPLATE |
| Point settings    |                       |                                  |         |                |
| Matches           | Name                  | Туре                             |         |                |
| User rights       | Default               | Points Per Match                 | Default |                |
|                   |                       |                                  |         |                |
|                   | Standings calcula     | tion                             |         |                |
|                   | + ADD STANDINGS C     | ALCULATION C CALCULATE STANDINGS |         |                |
|                   |                       |                                  |         |                |

#### **Team Match Points Template**

Team Match Points determines how many points the team will earn towards the overall league standings based on their performance in the fixture.

- Name
- Type
  - Points per match teams are issued points for each fixture won, drawn or lost
  - Total Points teams are issued the total number of player points won during each fixture (e.g. if you award 2 points per rubber won and a team wins 4 rubbers they will be awarded 8 points on the league table). Use the 3 fields to enter the number of points issued for a win, draw or loss
  - Points Difference
  - *LTA League* teams are issued two points for each fixture won.
- Bonus Points You can add a bonus point(s) for a match if won, drawn or lost

| Name              |      |
|-------------------|------|
| Туре              |      |
| Туре              |      |
| Points per Match  |      |
| Total Points      |      |
| Points Difference |      |
| LTA League        | <br> |
| Bonus lost        |      |
| 0                 |      |
|                   |      |
|                   |      |

#### **Player Match Points**

Player Match Points determines how many points each rubber will earn towards the overall fixture score.

- Name
- Type
  - Points per match the number of points issued based on winning, drawing or losing a rubber
  - Points per set the number of points issued based on winning a set, drawing or losing a set
  - Game Points

| Add Template     | × |
|------------------|---|
|                  |   |
| Name             |   |
| _                |   |
| Туре             | • |
| Туре             |   |
| Points per Match |   |
| Points per Set   |   |
| Game points      |   |

#### **Standings Calculation**

In the Standings Calculation Template you can define the rules to order teams by in the draw standing.

Add a name for your template and select rules you wish to use.

You can drag them around into the correct order.

If you make any changes to your standing calculation once the league season has started (i.e. a match has been recorded) remember to click **Calculate standings**. This button will recalculate ALL draws within the league.

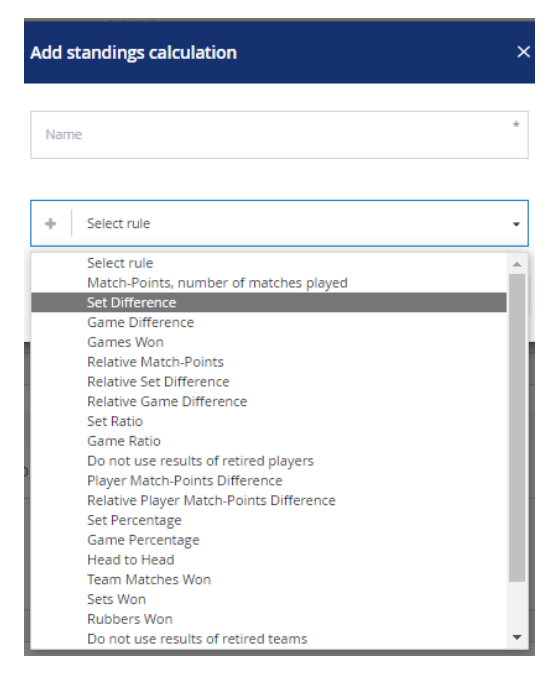

#### **Matches**

This view allows you to select the **settings** used for **matches**. This section is also important as the information selected allow the County and District League Admin and Team Captains to have the correct rights when they log in to the League.

| 29/03/2025 to 13/09/2025<br>League visible | ib League Summer 2025                                                                 |                 |
|--------------------------------------------|---------------------------------------------------------------------------------------|-----------------|
| Dashboard Types                            | Divisions Draws Clubs Tasks Reports Settings                                          |                 |
| General<br>Team match format               | General match settings                                                                |                 |
| Scoring format<br>Fixture templates        | Group team matches by Date                                                            |                 |
| Fixture dates<br>Online entry              | Copy players from entry False<br>during match program<br>generation                   |                 |
| Payment                                    | Age display Year of birth                                                             |                 |
| Point settings Matches                     |                                                                                       | >               |
| User rights                                | Fixture Details                                                                       | EDIT PROPERTIES |
|                                            | Clubs can reschedule Number of days<br>matches                                        |                 |
|                                            | Maximum number of days 200<br>the match can be<br>rescheduled before original<br>date |                 |
|                                            | Maximum number of days 200                                                            |                 |

#### **General Match Settings**

In the first section you can change:

- How the matches are ordered on the public and admin website (by round or match date)
- Whether to copy the players into the league from the team's entry
- The age display (by age or year of birth)

| General match settings                                        |       | EDIT PROPERTIES |
|---------------------------------------------------------------|-------|-----------------|
| Group team matches by                                         | Round |                 |
| Copy players from entry<br>during match program<br>generation | False |                 |
| Age display                                                   | Age   |                 |

#### **Fixture Details**

In the second section you can set the settings for the fixture details which will be used by the County and District League Admins to communicate with the opposing team captain of the date and time of the match. These settings must be correct to allow the County and District League Admin to save fixture details via their log in.

| Fixture Details                                                                   |                | EDIT PROPERTIES |
|-----------------------------------------------------------------------------------|----------------|-----------------|
| Clubs can reschedule<br>matches                                                   | Number of days |                 |
| Maximum number of days<br>the match can be<br>rescheduled before original<br>date | 200            |                 |
| Maximum number of days<br>the match can be<br>rescheduled after original<br>date  | 200            |                 |
| Courtsurface selection is<br>available in fixture details.                        | False          |                 |

- Select the number of days before or after the scheduled date of the match that County and District League Admins can reschedule the match by.
- The court surface functions should always be set to no as this functionality is not available to the LTA.

| ixture Details                                                           | ×  |
|--------------------------------------------------------------------------|----|
|                                                                          |    |
| lubs can reschedule matches                                              |    |
| Select an option X Number of days                                        | •  |
| laximum number of days the match can be rescheduled before original date |    |
| Number<br>180 ×                                                          | \$ |
| laximum number of days the match can be rescheduled after original date  |    |
| Number<br>180 ×                                                          | ¢  |
| ourtsurface selection is available in fixture details.                   |    |
| CANCEL SAV                                                               | E  |

#### Team match

In the third select you can set the result entry settings.

| Team match                                                                               |           | EDIT PROPERTIES |
|------------------------------------------------------------------------------------------|-----------|-----------------|
| Team access for Result<br>Entry                                                          | Home team |                 |
| Maximum days the team<br>result can be entered after<br>the match by the league<br>admin | 200       |                 |
| Maximum days the team<br>result can be entered after<br>the match by the result<br>user  | 200       |                 |
| Allow all club lookup                                                                    | True      |                 |

- Select who can access results entry (Home team, both teams, Away team)
- Enter the maximum number of days a team result can be entered by the County & District League Contact (also known as club admins) and Team Captain (also known as result user)
- Select yes to Allow all club look up for finding players not attached to the venue.

| Team match                                           | ×                               |
|------------------------------------------------------|---------------------------------|
| Team access for Result Entry                         |                                 |
| Select an option<br>Home team                        | × •                             |
| Maximum days the team result can be entered<br>admin | l after the match by the league |
| Number<br>200                                        | ×                               |
| Maximum days the team result can be entered user     | l after the match by the result |
|                                                      |                                 |
| Number<br>200                                        | ×                               |
| Number<br>200<br>Allow all club lookup               | X<br>YES                        |

#### Club league admins

In the fourth section you can set the match rights for the County and District League Contacts (also known as club admins).

| Club league admins                                                                                      |      | EDIT PROPERTIES |
|----------------------------------------------------------------------------------------------------|------|-----------------|
| Club league admins can<br>reschedule matches                                                            | True |                 |
| Maximum number of days<br>the match can be<br>rescheduled before original<br>date by club league admins | 180  |                 |
| Maximum number of days<br>the match can be<br>rescheduled after original<br>date by club league admins  | 180  |                 |
| Club league admins can<br>relocate match                                                                | True |                 |
| Club league admins can<br>swap home/away                                                                | True |                 |

- You can allow club league admins to be able to reschedule matches and the maximum number of days a match can be rescheduled before and after the original date by the user.
- Select whether club league admins can relocate matches
- Select whether club league admins swap home/away.

| Club league admins                                                                                                    | >                                                                                        |
|----------------------------------------------------------------------------------------------------|------------------------------------------------------------------------------------------|
| Club league admins can reschedule r                                                                                                    | matches YES                                                                              |
| Maximum number of days the mate<br>by club league admins                                                                                                   | ch can be rescheduled before original date                                               |
| Number                                                                                                    | ×                                                                                        |
| 180<br>Maximum number of days the mate                                                                                                    | ch can be rescheduled after original date by                                             |
| 180<br>Maximum number of days the mate<br>club league admins<br>Number<br>180                                                                              | ch can be rescheduled after original date by                                             |
| 180<br>Maximum number of days the mate<br>club league admins<br>Number<br>180<br>Club league admins can relocate mai                                       | ch can be rescheduled after original date by X tch                                       |
| 180<br>Maximum number of days the mate<br>club league admins<br>Number<br>180<br>Club league admins can relocate mate<br>Club league admins can swap home  | ch can be rescheduled after original date by<br>X<br>tch YES<br>/away YES                |
| 180<br>Maximum number of days the matu<br>club league admins<br>Number<br>180<br>Club league admins can relocate matu<br>Club league admins can swap home/ | ch can be rescheduled after original date by<br>X<br>tch YES<br>/away YES<br>CANCEL SAVE |

#### **Team Captains**

In the fifth section you can set the match rights for team captains (also known as result users). It is important that the correct settings are saved in order to allow Team Captains assigned by the County and District League Admin to have the correct user rights when they log in.

| Team captains                                                                                    |      | EDIT PROPERTIES |
|--------------------------------------------------------------------------------------------------|------|-----------------|
| Team captains can<br>reschedule matches                                                          | True |                 |
| Maximum number of days<br>the match can be<br>rescheduled before original<br>date by teamcaptain | 200  |                 |
| Maximum number of days<br>the match can be<br>rescheduled after original<br>date by teamcaptain  | 200  |                 |
| Team captains can relocate<br>match                                                              | True |                 |
| Team captains can swap<br>home/away                                                              | True |                 |

- Select yes/no to whether Team Captains have the ability to reschedule matches
- Select the maximum number of days a match can be rescheduled before and after the original date by the user.
- Select whether Team Captains can relocate matches
- Select whether Team Captains can swap home/away.

| Team captains                                                                       | ×                        |
|-------------------------------------------------------------------------------------|--------------------------|
| Team captains can reschedule matches                                                | YES                      |
| Maximum number of days the match can be rescheduled<br>by teamcaptain               | l before original date   |
| Number<br>200                                                                       | ×                        |
| Maximum number of days the match can be rescheduled<br>teamcaptain<br>Number<br>200 | l after original date by |
| Team captains can relocate match                                                    | YES                      |
| Team captains can swap home/away                                                    | YES                      |
|                                                                                     | CANCEL SAVE              |

#### **User Rights**

Upon applying for your league, the Customer Support Team will add you, the League Organiser. as the League Admin for your County & District League. You can add more League Admins as part of your set up process.

User rights can be assigned by selecting **Add User Rights button**. Searches can be done by name or LTA number. These users will login using their LTA username and password in the same way as league organisers do.

| Yent Head Inter Clul<br>29/03/2025 to 13/09/2025<br>Lengue visible  | b League Summer 2025                                                                                                    |                       |          |            |           |
|---------------------------------------------------------------------|----------------------------------------------------------------------------------------------------|-----------------------|----------|------------|-----------|
| Dashboard Types I                                                   | Divisions Draws Clubs Ti                                                                                                    | asks Reports Settings |          |            |           |
| General<br>Team match format<br>Scoring format<br>Fixture templates | User rights                                                                                                    |                       |          |            |           |
| Fixture dates                                                       | Name                                                                                                    | Role                  | Role for | End date   |           |
| Online entry                                                        | CONTRACT                                                                                                    | League admin          |          |            | ACTIONS - |
| Payment                                                             | Anno Million<br>Anno Million                                                                                                    | League admin          |          | 04/10/2025 | ACTIONS - |
| Point settings                                                      | the start of the start of the s | League admin          |          | 04/10/2025 |           |
| Matches                                                             | BALENDA<br>A. ACHIER                                                                                                    | League admin          |          | 04/10/2025 | ACTIONS - |
| User rights                                                         | Local D                                                                                                    | League admin          |          | 04/10/2025 |           |
|                                                                     | Name and                                                                                                    | League admin          |          | 04/10/2025 | ACTIONS - |

There are different levels of access that a user can have

- League admin has admin rights on the whole league including the League Organiser Portal.
- Event admin has front end access to all fixtures in an event.
- Division admin has front end access to all fixtures in a division.
- Draw admin has front end access to all fixtures in a draw.

Most admins will be given the League Admin role so they can access the League Organiser Portal.

#### **Step 1:** Search for the contact

| Add user right | > |
|----------------|---|
| Q Dave         | ۵ |
| Dave A         | 0 |
| Dave J         | 0 |
| Sai            | 0 |

**Step 2:** Select the role. You may need to define, the league type, division or group dependant on the rights you assign.

| Edit user right             |       | ×    |
|-----------------------------|-------|------|
| Dave ****<br>Male, *        |       |      |
| Select role(s)              |       |      |
| Role<br>Draw admin          |       | *    |
| League type<br>Mens Doubles |       | *    |
| Division<br>Division 5      |       | *    |
| Group<br>Division 5 A       |       | *    |
|                             | CLOSE | SAVE |

User rights can be edited or deleted by selecting the **edit/delete** in the **Actions** drop down.

| Kent Head Inter Club League Summer 2025                             |                                                                                                    |                  |          | VIEW LEAGUE 12 |           |
|---------------------------------------------------------------------|----------------------------------------------------------------------------------------------------|------------------|----------|----------------|-----------|
| Dashboard Types Divisi                                              | ions Draws Clubs Tasks                                                                                                    | Reports Settings |          |                |           |
| General<br>Team match format<br>Scoring format<br>Eintura templates | User rights<br>+ ADD USER RIGHT                                                                                                    |                  |          |                |           |
| Fixture dates                                                       | Name                                                                                                    | Role             | Role for | End date       | N         |
| Online entry                                                        | Contraction of the local sectors of the local sectors of the local secto | League admin     |          |                | ACTIONS * |
| Payment                                                             | And the second second s | League admin     |          | 04/10/2025     | Edit      |
| Point settings                                                      | Concerning Concerning                                                                                                    | League admin     |          | 04/10/2025     | Delete    |
| Matches                                                             | Bar Bars                                                                                                    | League admin     |          | 04/10/2025     | ACTIONS - |
| User rights                                                         | Restan Taulo                                                                                                    | League admin     |          | 04/10/2025     | ACTIONS - |
|                                                                     | Terrare Carl                                                                                                    | League admin     |          | 04/10/2025     | ACTIONS - |
|                                                                     | the state                                                                                                    | Leamus admin     |          | 04/10/2025     |           |

#### **LEAGUE TYPES**

League Types (also known as Types) are the events within your league for example Mens Doubles, Womens Doubles, Mixed Doubles, Mens 40+ Doubles, Womens 40+ Doubles etc.

The settings you have defined like Rubbers, Scoring Formats, Player Match Points Template, Team Match Points Template and Standing Calculations for each Type (Event) must be added to the Type and any variations within a Type to the Divisions.

To ensure your events have the correct settings, select Types and the drop-down arrow Edit

| Dasinoard                                                                 | Divisions Draws                                     | Clubs Tasks Rep                 | oorts Settings                                     |        |              |   |                          |                               |             |   |
|---------------------------------------------------------------------------|-----------------------------------------------------|---------------------------------|----------------------------------------------------|--------|--------------|---|--------------------------|-------------------------------|-------------|---|
| /pes                                                                      |                                                     |                                 |                                                    |        |              |   |                          |                               |             |   |
| ADD TYPE                                                                  |                                                     |                                 |                                                    |        |              |   | Q                        | Search                        |             | C |
|                                                                           |                                                     |                                 |                                                    |        |              |   |                          |                               |             |   |
|                                                                           |                                                     |                                 |                                                    |        |              |   |                          |                               |             |   |
| 4 Results                                                                 |                                                     |                                 |                                                    |        |              |   |                          |                               |             |   |
| 4 Results<br>Type                                                         | Team match format                                   | Gender                          | ✓ Age                                              | ▼) Day | Day part     | • | Divisions                | Draws                         | Teams       |   |
| 4 Results<br>Type<br>lens Doubles                                         | Team match format     4MD                           | Gender<br>Men                   | • Age<br>11 to 99                                  | • Day  |              | • | Divisions<br>7           | Draws<br>21                   | Teams<br>82 |   |
| 4 Results<br>Type<br>Iens Doubles<br>adies Doubles                        | Team match format     4MD     4WD                   | Gender<br>Men<br>Women          | Age     Age     11 to 99     11 to 99              | • Day  | • Day part   | • | Divisions<br>7<br>6      | Draws<br>21<br>Edit           | Teams<br>82 |   |
| 4 Results<br>Type<br>tens Doubles<br>adies Doubles<br>lid Week Mixed Vets | Team match format     4MD     4WD     Mid week vets | Gender<br>Men<br>Women<br>Mixed | Age     Age     11 to 99     11 to 99     40 to 96 | • Day  | •) (Day part | • | Divisions<br>7<br>6<br>4 | Draws<br>21<br>Edit<br>Delete | Teams<br>82 |   |

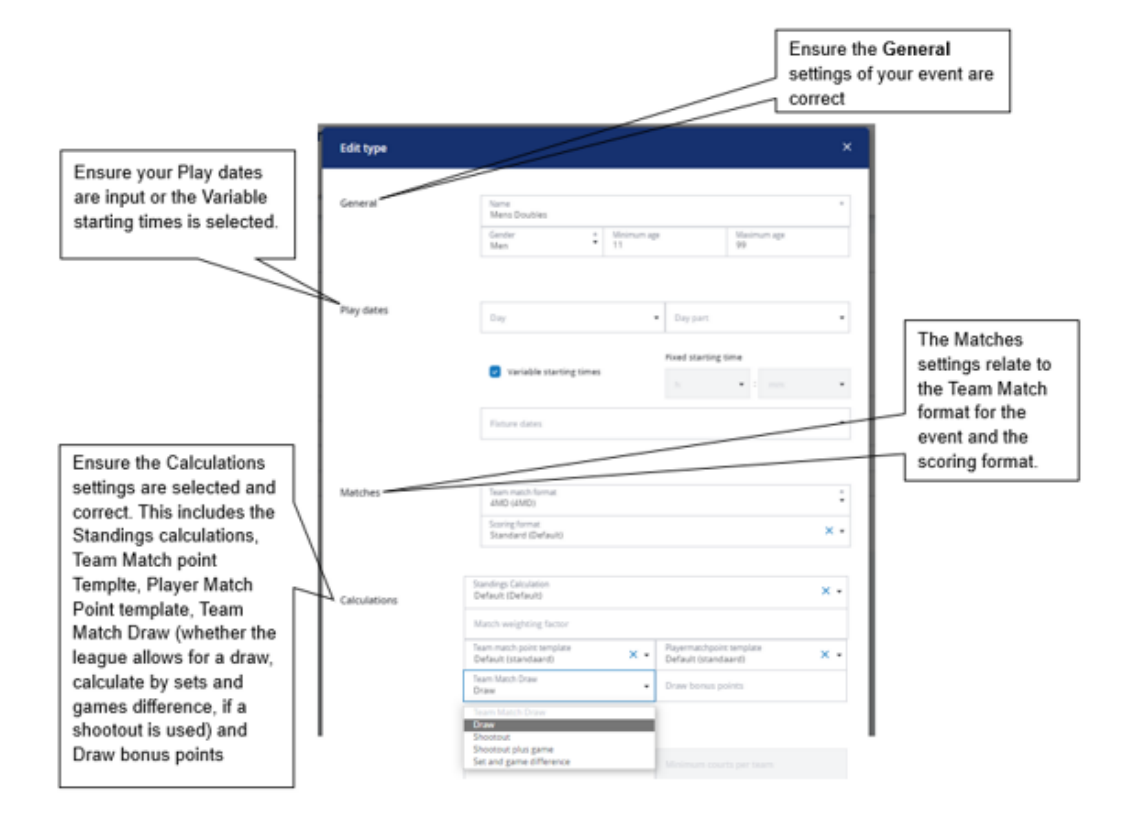

The result entry page will update depending on the Team Match Draw settings selected. If a **shootout** or **shootout plus game** is selected for the event, a box to select the winner will be present on the result entry page.

|        | -    |
|--------|------|
| CANCEL | SAVE |

#### DIVISIONS

You will need to also click into each division to ensure that they are set up correct

| Ensure your divisions are set up in the correct    |
|----------------------------------------------------|
| order i.e. Division 1, Division 2 etc and they are |
| named correctly.                                   |

All tennis leagues should set the Gradings to Grade 6 unless your league counts for rankings.

The Matches and Calculations sections do not need to be filled in unless they differ from the default set at the Type level.

In the Entry Fee state the fee you wish to charge in Online Entry.

In the General Settings ensure Online Entry is enabled.

Click Save to commit these settings.

| <ul> <li>Please be aware that<br/>when you accept the</li> </ul> | t changing the team match format will only regene<br>regeneration.              | rate all matches for the draws in this event |
|------------------------------------------------------------------|---------------------------------------------------------------------------------|----------------------------------------------|
| General                                                          | League type                                                                     |                                              |
|                                                                  | Mixed Doubles Division type                                                     |                                              |
|                                                                  | Premier                                                                         |                                              |
|                                                                  | Premier                                                                         |                                              |
|                                                                  |                                                                                 |                                              |
| Gradings                                                         | Grading<br>Grade 6                                                              | •                                            |
|                                                                  |                                                                                 |                                              |
| Play dates                                                       | Fixture dates - Default:                                                        |                                              |
|                                                                  |                                                                                 |                                              |
| Matches                                                          | Team match format - Default: 4XD (4XD)                                          | ~                                            |
|                                                                  | 4XD (4XD)<br>Scoring format - Default: Standard (Default)<br>Standard (Default) | ^                                            |
|                                                                  | Sanda (Schart)                                                                  |                                              |
| alculations                                                      |                                                                                 |                                              |
|                                                                  | Standings Calculation                                                           |                                              |
|                                                                  | Team match point template                                                       | Playermatchpoint template                    |
|                                                                  | Max entries up                                                                  | Max entries down                             |
|                                                                  |                                                                                 |                                              |
| Make draw                                                        | Max distance between teams                                                      |                                              |
|                                                                  | Max nr. of draws<br>9                                                           | Max draw size<br>7                           |
|                                                                  |                                                                                 |                                              |
| Divisionstrength                                                 | Strength start<br>O                                                             |                                              |
|                                                                  |                                                                                 |                                              |
| Entry                                                            | Entry fee                                                                       |                                              |
|                                                                  | £10.00                                                                          |                                              |
| Seneral settings                                                 |                                                                                 | VE                                           |
| Serierar Sectings                                                | Open Entry                                                                      |                                              |
|                                                                  | Max. Player level                                                               |                                              |
|                                                                  |                                                                                 |                                              |
|                                                                  | Team match result entry method                                                  |                                              |

#### CHECK

#### Is your league structure set up correctly?

We understand league may not have been set up correctly in the past but getting them set up correctly now is very important.

By way of an example...

| Туре           | Division   | Draw |
|----------------|------------|------|
| Mens Doubles   | Division 1 | East |
|                |            | West |
|                | Division 2 | East |
|                |            | West |
|                | Division 3 | East |
|                |            | West |
| Womens Doubles | Division 1 | East |
|                |            | West |
|                | Division 2 | East |
|                |            | West |
|                | Division 3 | East |
|                |            | West |

If the league is not set up correctly, please fix this ahead of the league opening for entries.
## **SET VISIBILITY FOR CLUBS**

Once the settings have been checked and completed, it is time to update the visibility of the league for clubs.

To do this select **Set visibility for clubs** from the Step 1 tasks.

| Copy of Kent He<br>21/05/2023 to 31/10/2023<br>Entry open League visible<br>Dashboard Type       | ead Int | t <b>er Club Leagu</b><br>risions Draws | Clubs Tasks Reports Settings                                                       | VIEW LEAGUE (2) |
|--------------------------------------------------------------------------------------------------|---------|-----------------------------------------|------------------------------------------------------------------------------------|-----------------|
| Step 1: Setup league                                                                             | ,       | Check settin                            | <sup>12</sup>                                                                      | All settings    |
| <ul> <li>Check settings</li> <li>Set visibility for clubs</li> <li>Step 2: Entry open</li> </ul> | Z       | Start<br>Entry<br>Created<br>ID         | 21/05/2023 to 31/10/2023<br>12/12/2022 to 14/05/2023<br>27/03/2023 10:03<br>363328 |                 |
| Step 3: Entry closed                                                                             | *       | Code                                    | eeb7a614-7446-40ce-93c4-54875aa75206                                               |                 |

#### Click Edit Properties.

| Copy of Kent Head International Copy of Kent Head International Copy of Copy of Copy o | Copy of Kent Head Inter Club League Summer 2023 |                          |                 |  |  |  |
|----------------------------------------------------------------------------------------------------|-------------------------------------------------|--------------------------|-----------------|--|--|--|
| Dashboard Types Divi                                                                                                    | sions Draws Clubs Ta                            | asks Reports Settings    |                 |  |  |  |
| General                                                                                                    | General                                         |                          | EDIT PROPERTIES |  |  |  |
| Team match format                                                                                                    | Tournament number                               | KEN711                   |                 |  |  |  |
| Fixture templates                                                                                                    | Period                                          | 21/05/2023 to 31/10/2023 |                 |  |  |  |

Update the league status to League Visible.

| Copy of Kent Head Inter                                | Elub League Summer 2023      |     |
|--------------------------------------------------------|------------------------------|-----|
| Tournamentnumber<br>KEN711                             |                              |     |
| Start date           21/05/2023                        | * 🗂 End date<br>• 31/10/2023 |     |
| Status<br>League visible                               |                              |     |
| Status<br>New League                                   |                              |     |
| League entry open<br>League visible<br>League finished |                              |     |
| /                                                      |                              | ~   |
| Team strength cal                                      | culation reference date      |     |
|                                                        |                              | VEC |

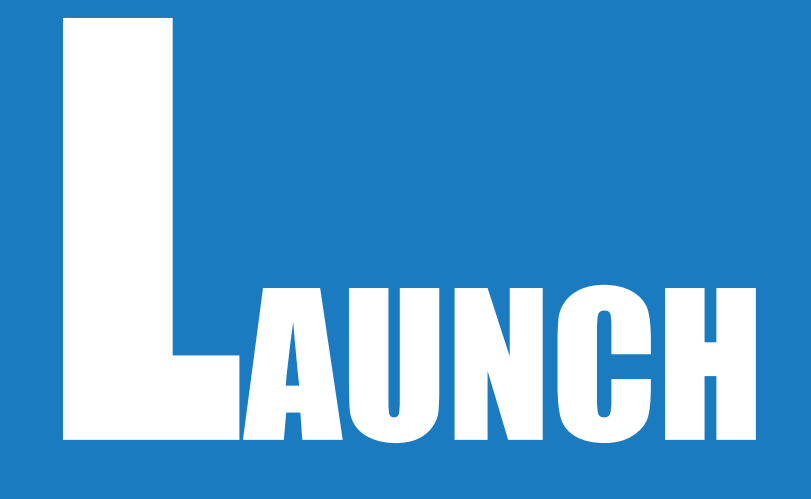

# **STEP 2: ENTRY OPEN**

The league entry period is defined within the Settings  $\rightarrow$  General tab (see page 12).

#### CHECK

Ahead of the league opening for entries, you should also check the following:

- □ Online entry settings are correct on Settings  $\rightarrow$  Online Entry tab (see page 22)
- $\Box$  Your Stripe Account has been connected on the Settings  $\rightarrow$  Payment tab (see page 23)
- □ The entry fee has been stated per Division (see page 35)
- □ All clubs who are eligible to enter are added to the Club list

Once the league in in the entry period the league status will be updated to **League Open for Entries** and Club Admins will be able to enter and pay for entries to your league.

As a League Admin you will be able to see the number of clubs and teams that have entered on the **Step 2: Entry Open** in the **Tasks** tab.

|       |                                                                                                    | 🛍 Chris Mann (LTA) 💽 🗸 |
|-------|----------------------------------------------------------------------------------------------------|------------------------|
| ♠<br> | TEST Dunlop Gloucestershire Winter League 2024<br>12/01/2025 to 06/07/2025<br>Entry open League entry open | VIEW LEAGUE 🗗          |
| ~     | Dashboard Types Divisions Draws Clubs Reports Settings                                                     |                        |
| 8     | Step 1: Setup league - Entry open                                                                          |                        |
| ¥     | Step 2: Entry open                                                                                         |                        |
| Ħ     | • Step 3: Entry closed • CLUBS ENTERED 1 LEAMS ENTERED 2                                                   |                        |
| A     | ● Step 4: During the league                                                                                | _                      |
| \$    | Step 5: Finalise league                                                                                    |                        |

You will also see a summary of entries and the funds received on the **Dashboard** tab.

| ♠<br> | TEST Dunlop Gloucestershire  | e Winter League 2024      |                  |                           | VIEW LEAGUE 🗗 |
|-------|------------------------------|---------------------------|------------------|---------------------------|---------------|
| ~     | Dashboard Types Divisions    | Draws Clubs Tasks Reports | Settings         |                           |               |
| 8     | Overview                     |                           | •                | ) Step 1: Setup league    | •             |
| Y     |                              |                           |                  | Step 2: Entry open        |               |
| Ħ     | TYPESMANAGEDIVISIONSMANAGE15 | Entry fee<br>Paid         | £ 20.00          | Step 3: Entry closed      | -             |
| ▲     | CLUBS MANAGE DRAWS MANAGE    | Outstanding<br>Refund     | £ 0.00<br>£ 0.00 | Step 4: During the league | •             |
| \$    | teams<br>2                   | Total                     | £ 20.00          | Step 5: Finalise league   | ·             |

Once the entry period has passed, the league status will be updated to xxx and no further entries will be taken.

# **STEP 3: ENTRY CLOSED**

## **PROCESS PROMOTION / RELEGATION**

Once your league has closed for entries and all clubs have entered their teams it is time for you to review any promotion and relegation requests and assign all the teams to a division via the **Process Promotion/Relegation** process.

Expand Step 3: Entry closed tab in the task list and select Process P/R.

The Promotion / Relegation view summarises the league types of the league with the number of divisions, entries, requests and a status of your progress.

| MENU   | TO PUBLIC WEBSITE 🖉                                                                                                    |                                                                                  |                                           |         |                |           |                |                     | 🖀 Chris Ma      | nn (LTA) 🞯 🗸 |
|--------|----------------------------------------------------------------------------------------------------|----------------------------------------------------------------------------------|-------------------------------------------|---------|----------------|-----------|----------------|---------------------|-----------------|--------------|
| •<br>• | Executive Action of the Action of the Action | League Summer 2025                                                               | Reports S                                 | ettings |                |           |                |                     | VIEW LEAGUE C   |              |
| 8<br>¥ | <ul> <li>Step 1: Setup league</li> <li>Step 2: Entry open</li> <li>Step 3: Entry closed</li> </ul>                                                                                                    | Promotion / Relegation                                                           |                                           |         |                |           |                | ASSIGNED<br>207/380 | APPROVED<br>1/6 |              |
| ▲<br>¢ | Process P/R 1/4 approved  Create groups 2/38 approved                                                                                                    | 6 / 6 Results<br>League type<br>Meris Drubles                                    | PROCESS P/R                               | Day     | Gender         | Divisions | Entries        | Requests Assigned   | Status          |              |
|        | <ul> <li>Generate<br/>matchprogram</li> <li>Set visibility for public</li> <li>Step 4: During the league</li> </ul>                                                                                                    | Men's Vets Midweek Doubles     Ladies Midweek Doubles     Ladies Midweek Doubles | PROCESS P/R PROCESS P/R PROCESS P/R       |         | Men<br>Women   | 4         | 22             | 0                   |                 |              |
|        | Step 5: Finalise league                                                                                                    |                                                                                  | PROCESS P/R<br>PROCESS P/R<br>PROCESS P/R |         | Mixed<br>Mixed | 8         | 99<br>89<br>14 | 0                   |                 |              |
|        |                                                                                                    |                                                                                  |                                           | < Pre   | rious 1        | Next >    |                |                     |                 |              |

Select the **Process P/R** button to see the entries for each event type to review promotion/relegation requests and confirm the division each team will compete in.

|   | BLIC WEI                               | BSITE 🕜                                                                           |         |                                               |                            |         |              |           |          |                   | 🖀 Chris M          |
|---|----------------------------------------|-----------------------------------------------------------------------------------|---------|-----------------------------------------------|----------------------------|---------|--------------|-----------|----------|-------------------|--------------------|
|   | ¥<br>2                                 | Cent Head Inter C<br>9/03/2025 to 13/09/2025<br>League visible<br>Dashboard Types | Club Lo | eague Summer 2025                             | Reports 5                  | ettings |              |           |          |                   | VIEW LEAGUE 🕑      |
|   | <ul> <li>Step</li> <li>Ster</li> </ul> | o 1: Setup league                                                                 | •       | Promotion / Relegation                        |                            | -       |              |           |          | Assigned 207/380  | O APPROVED<br>1/6  |
|   | <ul> <li>Step</li> </ul>               | 3: Entry closed     Process P/R                                                   |         | R                                             |                            |         |              |           |          |                   | ONS / RELEGATIONS  |
| * |                                        | 1 / 6 approved<br>Create groups<br>2 / 38 approved                                |         | 6 / 6 Results<br>League type<br>Men's Doubles | PROCESS P/R                | Day     | Gender Men   | Divisions | Entries  | Requests Assigned | Status<br>Approved |
|   | e Stor                                 | Set visibility for public                                                         | 3       | Men's Vets Midweek Doubles                    | PROCESS P/R<br>PROCESS P/R |         | Men<br>Women | 4         | 22<br>24 | 0                 |                    |
|   | <ul> <li>Step</li> <li>Step</li> </ul> | 9 4: During the league                                                            | •       | Ladies Doubles Mixed Doubles                  | PROCESS P/R<br>PROCESS P/R |         | Women        | 8         | 99<br>89 | 0 75799           |                    |
|   |                                        |                                                                                   |         | Mixed Vets Midweek Doubles                    | PROCESS P/R                |         | Mixed        | 2         | 14       | 0                 |                    |

You will now need to assign each team to a division. The three columns on the right of the main window will be your area of focus.

| motion / Relegation                                |               |                |               |                |                |             |   |    |            |               |
|----------------------------------------------------|---------------|----------------|---------------|----------------|----------------|-------------|---|----|------------|---------------|
| uics Doubles                                       |               |                |               |                |                |             |   |    |            |               |
| adies Doubles                                      |               |                |               |                | ASSIGNED 99/99 | Status      | • |    | Division 1 | 0 1           |
| O UPDATE LIST                                      |               |                |               | Filter request | ← Filter u     | nassigned 👻 | 6 |    | Div. str   | Max groups: 3 |
|                                                    |               |                |               |                |                |             |   |    | Division 2 | 0 1           |
| Division 1   12 Teams                              |               |                |               |                |                |             |   |    | Div. str   | Max groups: 3 |
| eam                                                | Team strength | Rank last year | Point average | Entry          | Request        | Assigned    |   |    | Division 2 |               |
| eckenham Sports Club 1 Beckenham LTC Ladies 1)     |               | 3 🗭            | 1.20          | Division 1     |                | Division 1  | • |    | Division 3 | 0             |
| romley Lawn Tennis & Squash                        |               | 4 🗷            | 1.20          | Division 1     |                | Division 1  | • |    | Div. str   | Max groups: 3 |
| romley Wendover Lawn                               |               |                |               |                |                |             |   | L3 | Division 4 | 0 1           |
| adies 1)                                           | •             | 2 🕜            | 1.60          | Division 1     | Division 2     | Division 1  | • |    | Div. str   | Max groups: 3 |
| anterbury LTC 1 (Canterbury<br>idies 1)            |               | 1 🖻            | 1.80          | Division 1     |                | Division 1  | • |    | Division 5 |               |
| reedom Leisure Maidstone 1                         |               | 4 🕼            | 0.80          | Division 1     |                | Division 1  | • |    |            | 0             |
| evenoaks Lawn Tennis Club 1                        |               | 2 📬            | 1.40          | Division 1     |                | Division 1  |   |    | Div. str   | Max groups: 3 |
| evenoaks Ladies 1)                                 | -             | 5 G.           | 1.40          | Division 1     |                | Division 1  | • |    | Division 6 |               |
| evenoaks Lawn Tennis Club 2<br>ievenoaks Ladies 2) |               | 6 💽            | 0.00          | Division 1     |                | Division 2  | • | -  |            |               |
| he Sundridge Park Club 1                           |               | 6 🕼            | 0.00          | Division 1     |                | Division 1  | • |    | Div. str   | Max groups: 3 |
| the Constraints Death Club 2                       |               |                |               |                |                |             |   |    | Division 7 | 0 1           |

Below we describe the definition of each column:

- Team Strength: The calculation of the strength of the team based on the players nominated. - - Not in use yet - -
- Rank last year: The position of the team in last seasons division with a link to the group.
- Point average: The average between the match points and played matches of the previous season.
- Entry: The division the team has the right to enter based on the previous season.
- Request: When making an entry a Club Admin can make a request for promotion or relegation. If a comment was left with the request this will also be visible here too as in the screenshot above in Bromley Wendover.
- Assigned: The division the League Admin selects for each team to play in.
- T-shirt icon: A new team to the league type.

As League Admin, your task is to review each team and select the division in the **Assignment** column for each team.

As you assign the division for each team the numbers will be summarised on the right hand column The numbers in the blue circles represent the Assigned teams, the numbers in the white circles are the number of unassigned teams.

| Promotion / Relegation Ladies Doubles                                 |                |                |               |            |             |          |   |                        |                         |
|-----------------------------------------------------------------------|----------------|----------------|---------------|------------|-------------|----------|---|------------------------|-------------------------|
| Ladies Doubles                                                        | <u>i</u> 117 A |                | Division 1    |            | 0           | 12       |   | Division 1<br>Div. str | (12) 0<br>Mex groups: 3 |
|                                                                       |                | -              | Div.          | str Max    | k groups: 3 |          |   | Division 2             | 0 0<br>Max groups: 3    |
| Division 1   12 Teams                                                 | Team strength  | Rank last year | Point average | Entry      | Request     | Assigned | _ |                        |                         |
| Beckenham Sports Club 1<br>(Beckenham LTC Ladies 1)                   | -              | 3 🗭            | 1.20          | Division 1 |             |          | • | Division 3             | 2 12                    |
| Bromley Lawn Tennis & Squash<br>Club 1 (Bromley LTC Ladies 1)         |                | 4 🗷            | 1.20          | Division 1 |             |          | • | Div. str               | Max groups: 3           |
| Bromley Wendover Lawn<br>Tennis Club 1 (Bromley Wendover<br>Ladies 1) | -              | 2 🛃            | 1.60          | Division 1 |             |          | • | Division 4             | 0 12                    |
| Canterbury LTC 1 (Canterbury<br>Ladies 1)                             |                | 1 🗗            | 1.80          | Division 1 |             |          | • | Div. str               | Max groups: 3           |
| Freedom Leisure Maidstone 1<br>(Freedom Leisure 1)                    |                | 4 🗷            | 0.80          | Division 1 |             |          | • | Division 5             | (0) 12                  |
| Sevenoaks Lawn Tennis Club 1<br>(Sevenoaks Ladies 1)                  |                | 3 🗭            | 1.40          | Division 1 |             |          | • | Division 6             | max groups. 5           |
| Sevenoaks Lawn Tennis Club 2<br>(Sevenoaks Ladies 2)                  |                | 6 🗷            | 0.00          | Division 1 |             |          | • | Diverte                | () 12<br>Max groups 3   |
| The Sundridge Park Club 1<br>(Sundridge Park Ladies 2)                |                | 6 🕼            | 0.00          | Division 1 |             |          | • | Division 7             | max groups. 5           |
| The Sundridge Park Club 2                                             |                | 1 🛃            | 2.00          | Division 1 |             |          | • | Division 7             | () [13]                 |

## There are various functions at the top of the window to enable you to perform the task quickly:

| Promotion / Relegation Ladies Doubles               |               |                |               |                |                            |              |          |   |            |               |
|-----------------------------------------------------|---------------|----------------|---------------|----------------|----------------------------|--------------|----------|---|------------|---------------|
|                                                     |               |                |               |                |                            |              |          |   |            |               |
| Ladies Doubles                                      |               |                |               |                | ASSIGNED<br>99/99          | Status       | •        |   | Division 1 | 0 12          |
|                                                     |               |                |               |                |                            |              |          |   | Div. str   | Max groups: 3 |
| O UPDATE LIST                                       | iat iu≣ 🔺     |                |               | Filter request | <ul> <li>Filter</li> </ul> | unassigned 👻 | <b>C</b> |   |            |               |
|                                                     |               |                |               |                |                            |              |          |   | Division 2 | ① 12          |
| Division 1   12 Teams                               |               |                |               |                |                            |              |          |   | Div. str   | Max groups: 3 |
| Team                                                | Team strength | Rank last year | Point average | Entry          | Request                    | Assigned     |          |   |            |               |
|                                                     | 0             |                | 0             |                |                            | 0            |          |   | Division 3 | 0 12          |
| Beckenham Sports Club 1<br>(Beckenham LTC Ladies 1) |               | 3 🗷            | 1.20          | Division 1     |                            | Division 1   | •        |   |            |               |
|                                                     |               |                |               |                |                            |              |          |   | Div. str   | Max groups: 3 |
| Bromley Lawn Tennis & Squash                        |               | 4 🗷            | 1.20          | Division 1     |                            | Division 1   | -        |   |            |               |
| Club 1 (Bromley LIC Ladies 1)                       |               |                |               |                |                            |              |          |   | Division 4 |               |
| Bromley Wendover Lawn                               |               |                |               |                |                            |              |          | 6 | Division 4 | (0) [12]      |
| Tennis Club 1 (Bromley Wendover                     |               | 2 🗷            | 1.60          | Division 1     | Division 2                 | Division 1   | -        |   |            |               |
| Ladies 1)                                           |               |                |               |                |                            |              |          |   | Div. str   | Max groups: 3 |
| Canterbury LTC 1 (Canterbury                        |               | 1 17           | 1.80          | Division 1     |                            | Division 1   | •        |   |            |               |
| Ladies 1)                                           |               |                | 1100          |                |                            | DIVISION     |          |   | Division 5 |               |
| Freedom Leisure Maidstone 1                         |               |                |               |                |                            |              |          |   |            | $\bigcirc$    |
| (Freedom Leisure 1)                                 | -             | 4 🗷            | 0.80          | Division 1     |                            | Division 1   | •        |   | D          |               |
| Source only Lower Tennis Club 1                     |               |                |               |                |                            |              |          |   | DIV. str   | Max groups: 3 |
| (Sevenoaks Lawn Tennis Club T                       |               | 3 🛃            | 1.40          | Division 1     |                            | Division 1   | •        |   |            |               |
|                                                     |               |                |               |                |                            |              |          |   | Division 6 | () 12         |
| Sevenoaks Lawn Tennis Club 2                        |               | 6 🗷            | 0.00          | Division 1     |                            | Division 2   | •        |   |            |               |
| (Sevenoaks Lagies 2)                                |               |                |               |                |                            |              |          |   | Div. str   | Max groups: 3 |
| The Sundridge Park Club 1                           |               | 6 📝            | 0.00          | Division 1     |                            | Division 1   | -        |   |            |               |
| (Sundridge Park Ladies 2)                           |               | •              | 0100          | 0.700011       |                            | U.S. MORT    |          |   | Division 7 |               |
| The Sundridge Park Club 2                           | -             | 1 🖉            | 2.00          | Division 1     |                            | Division 2   | •        |   | Division / | (0) 13        |

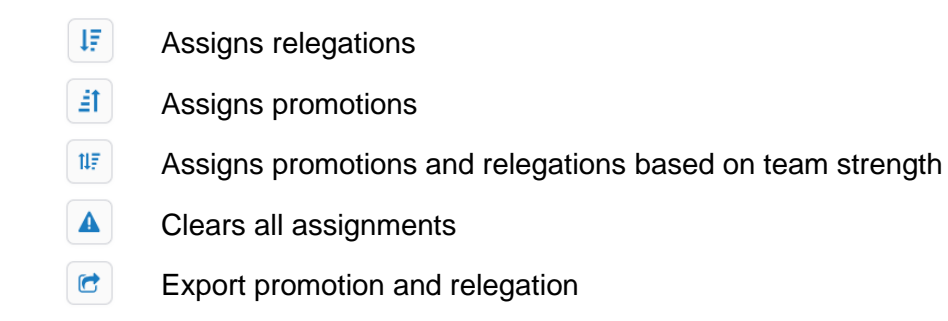

#### You can filter by division request and unassigned teams

Filter request • Filter unassigned •

You can export the promotion and relegation section into excel. You will find the export in your downloads on your computer, and it will open in the below format.

| A  | 1 🔹 : 🖂 🗸 Jx Promotion / Re | legation - Mixed Doubles | - Copy of Kent Head Inter Club League Summer 2023 - LTA - Tenr | is for Britain    |                     |                    |               |            |            |            |   |
|----|-----------------------------|--------------------------|----------------------------------------------------------------|-------------------|---------------------|--------------------|---------------|------------|------------|------------|---|
|    | A                           | В                        | с                                                              | D                 | E                   | F                  | G             | н          | 1          | L          |   |
| 1  |                             |                          | Promotion / Relegation - Mixed Doubles - Copy of Kent Head     | Inter Club League | Summer 2023 - LTA - | Tennis for Britain |               |            |            |            | Т |
| 2  |                             |                          | Division 1 12 T                                                | eams              |                     |                    |               |            |            |            |   |
| 3  | Team                        | LeagueType               | Club name                                                      | Club number       | Team strength       | Rank last year     | Point average | Entry      | Request    | Assigned   |   |
| 4  | Bexley Mixed 1              | Mixed Doubles            | Bexley Lawn Tennis Squash & Racketball Club                    | KEN009            | -                   | ÷                  | -             | Division 1 |            | Division 1 |   |
| 5  | Blackheath Mixed 1          | Mixed Doubles            | Blackheath Lawn Tennis Club                                    | KEN013            | -                   | -                  | -             | Division 1 |            | Division 1 |   |
| 6  | Bromley LTC Mixed 1         | Mixed Doubles            | Bromley Lawn Tennis & Squash Club                              | KEN025            | -                   | -                  | -             | Division 1 |            | Division 1 |   |
| 7  | Bromley Wendover Mixed 1    | Mixed Doubles            | Bromley Wendover Lawn Tennis Club                              | KEN236            | -                   | -                  | -             | Division 1 |            | Division 1 |   |
| 8  | Canterbury Mixed 1          | Mixed Doubles            | Canterbury LTC                                                 | KEN026            | -                   | -                  | -             | Division 1 |            | Division 1 |   |
| 9  | Freedom Leisure Mixed       | Mixed Doubles            | Freedom Leisure                                                | KEN239            | -                   | -                  | -             | Division 1 |            | Division 1 |   |
| 10 | Gravesham Mixed 1           | Mixed Doubles            | Gravesham Lawn Tennis Club                                     | KEN060            | -                   | -                  | -             | Division 1 |            | Division 1 |   |
| 11 | Herne Bay LTC 1             | Mixed Doubles            | Herne Bay LTC                                                  | KEN064            | -                   | -                  | -             | Division 1 | Division 2 | Division 1 |   |
| 12 | Sevenoaks Mixed 1           | Mixed Doubles            | Sevenoaks Lawn Tennis Club                                     | KEN115            | -                   | -                  | -             | Division 1 |            | Division 1 |   |

Once you have assigned all teams a green tick will appear:

Ladies Doubles

| 0 | ASSIGNED | Status |  |
|---|----------|--------|--|
| _ |          |        |  |

You should then change the status to **Approved**. Depending on the size of the league you may have a League Admin who will approve the promotion/relegations so set the status to **Waiting for Approval**. They will then change the status to Approved.

The status will show on the Process P/R overview:

|                                                                                         |                                                                                                    |                                                                                                    |                                                                                                    |                                                                                                    |                                                                                                    |                                                                                                    |                                                                                                    | 🏠 Chris Mann                                                                                                    |
|-----------------------------------------------------------------------------------------|----------------------------------------------------------------------------------------------------|----------------------------------------------------------------------------------------------------|----------------------------------------------------------------------------------------------------|----------------------------------------------------------------------------------------------------|----------------------------------------------------------------------------------------------------|----------------------------------------------------------------------------------------------------|----------------------------------------------------------------------------------------------------|----------------------------------------------------------------------------------------------------|
| Execut Head Inter Club<br>2002/2025 to 12/09/2025<br>(Rege value)<br>Dashboard Types Di | League Summer 2025<br>visions Draws Clubs Tasks                                                                                                    | Reports Se                                                                                                    | ettings                                                                                                    |                                                                                                    |                                                                                                    |                                                                                                    |                                                                                                    | VIEW LEAGUE (3*                                                                                                    |
| <ul> <li>Step 1: Setup league</li> <li>Step 2: Entry open</li> </ul>                    | Promotion / Relegation                                                                                                    |                                                                                                    |                                                                                                    |                                                                                                    |                                                                                                    |                                                                                                    | O 231/380                                                                                                    | 2/6                                                                                                    |
| Step 3: Entry closed                                                                    | M                                                                                                    |                                                                                                    |                                                                                                    |                                                                                                    |                                                                                                    |                                                                                                    |                                                                                                    | S / RELEGATIONS                                                                                                    |
| Process P/R<br>2/6 approved                                                             | 6 / 6 Results                                                                                                    |                                                                                                    |                                                                                                    |                                                                                                    |                                                                                                    |                                                                                                    |                                                                                                    |                                                                                                    |
| Create groups<br>2 / 38 approved                                                        | League type                                                                                                    |                                                                                                    | (Day 🔹                                                                                                    | Gender                                                                                                    | Divisions                                                                                                    | Entries                                                                                                    | Requests Assigned                                                                                                    | Status                                                                                                    |
| Generate                                                                                | Men's Doubles                                                                                                    | PROCESS P/R                                                                                                    |                                                                                                    | Men                                                                                                    | 11                                                                                                    | 132                                                                                                    | 6 132 / 132                                                                                                    | Approved                                                                                                    |
| <sup>30</sup> matchprogram                                                              | Men's Vets Midweek Doubles                                                                                                    | PROCESS P/R                                                                                                    |                                                                                                    | Men                                                                                                    | 4                                                                                                    | 22                                                                                                    | 0                                                                                                    |                                                                                                    |
| 🧔 Set visibility for public 🛛 🖻                                                         | Ladies Midweek Doubles                                                                                                    | PROCESS P/R                                                                                                    |                                                                                                    | Women                                                                                                    | 5                                                                                                    | 24                                                                                                    | 0                                                                                                    |                                                                                                    |
| Step 4: During the league *                                                             | Ladies Doubles                                                                                                    | PROCESS P/R                                                                                                    |                                                                                                    | Women                                                                                                    | 8                                                                                                    | 99                                                                                                    | 0 99/99                                                                                                    | Approved                                                                                                    |
| Step 5: Finalise league                                                                 | Mixed Doubles                                                                                                    | PROCESS P/R                                                                                                    |                                                                                                    | Mixed                                                                                                    | 8                                                                                                    | 89                                                                                                    | 0                                                                                                    |                                                                                                    |
|                                                                                         | Mixed Vets Midweek Doubles                                                                                                    | PROCESS P/R                                                                                                    |                                                                                                    | Mixed                                                                                                    | 2                                                                                                    | 14                                                                                                    | 0                                                                                                    |                                                                                                    |
|                                                                                         | Kent Head Inter Club<br>20:02:02:06 (10:02:05)<br>(Ingerweik)<br>Dashboard Types D<br>Step 1: Setup league<br>Step 2: Entry open<br>Create growpi<br>Create growpi<br>Generate<br>matchprogram<br>Step 4: During the league<br>Step 3: Finalise league | Kent Head Inter Club League Summer 2025 Statution 2023 to 1309/025 Deshboard Types Divisions Draws Club Casts Step 1: Setup league • Step 1: Setup league • Step 2: Entry open • Step 2: Entry closed • Crease groups • Step 4: During the league • Step 5: Finalise league • Step 5: Finalise league • Mined Doubles • Mined Doubles • Mined Doubles • Mined Doubles • Mined Doubles • Mined Doubles • Mined Doubles • Mined Doubles • Mined Doubles • Mined Doubles • Mined Doubles • Mined Doubles • Mined Doubles • Mined Doubles • Mined Doubles • Mined Doubles | Kent Head Inter Club League Summer 2025 Reverses Dashboard Types Divisions Dravis Clubs Tasks Reports S Step 1: Setup league • Step 1: Setup league • Step 2: Entry closed • Create groups • Create groups • Step 4: During the league • Step 5: Finalise league • Step 5: Finalise league • Mixed Doubles • Process PR • Step 5: Finalise league • Mixed Doubles • Process PR • Mixed Doubles • Process PR • Process PR • Process PR • Process P | Kent Head Inter Club League Summer 2025 Paulazas to Handrads to Handrads to Han | Kent Head Inter Club League Summer 2025 Notational Stational Stat | Kent Head Inter Club League Summer 2025     Deshboard Types     Deshboard Types     Promotion / Relegation     Deshboard Types     Promotion / Relegation     Deshboard Types     Promotion / Relegation     Deshboard Types     Promotion / Relegation     Deshboard Types     Promotion / Relegation     Deshboard Types     Promotion / Relegation     Deshboard Types     Promotion / Relegation     Deshboard Types     Promotion / Relegation     Deshboard Types     Promotion / Relegation     Deshboard Types     Promotion / Relegation     Deshboard Type | Kent Head Inter Club League Summer 2025   Basized to traves   Deshboard   Types   Divisions   Types   Divisions   Step 1: Setup league   Step 2: Entry closed   Promotion / Relegation   C / 6 Results   C / 6 Results   Step 5: Finialise league   Step 5: Finialise league   Step 5: Finialise league   Mered Vocabels   Rocces FR   Worken   Step 5: Finialise league   Mered Vocabels   Rocces FR   Mered Vocabels   Rocces FR   Mered Vocabels   < | Kent Head Inter Club League Summer 2025     Basibaard Types Disions Draws Club Tasks Reports Settings      Step 1: Setup league               Step 1: Setup league                   Step 1: Setup league <b>Pornotion / Relegation Oracle 2: Divisions Entries Request Kalgere       <b>Oracle 2: Divisions Entries Request Kalgere   <b>Oracle 2: Divisions Entries Request Kalgere   <b>Oracle 2: Divisions Entries Request Kalgere   <b>Oracle 2: Divisions Entries Reques</b></b></b></b></b> |

## **CREATE GROUPS**

Having finalised the promotion and relegation you will be able to create groups of teams in each division.

Expand Step 3: Entry closed tab in the task list and select Create Groups.

| MENU        | TO PUBLIC WEBSITE                                                                                  |                                                 |                                              |               |                 |                     |                   |                           |                   |                       | <b>@</b> C                  | nris Mann (LTA) 🚥 🗸 📋 |
|-------------|----------------------------------------------------------------------------------------------------|-------------------------------------------------|----------------------------------------------|---------------|-----------------|---------------------|-------------------|---------------------------|-------------------|-----------------------|-----------------------------|-----------------------|
| ↑<br>       | Exerct Head Inter Club I<br>29/02/225 to 13/09/2025<br>Legar wate<br>Dashboard Types Divi          | League Summer 2025                              | Reports Setti                                | ings          |                 |                     |                   |                           |                   |                       | VIEW LEAGUE G               | 1                     |
| 8<br>¥<br>⊨ | <ul> <li>Step 1: Setup league</li> <li>Step 2: Entry open</li> <li>Step 3: Entry closed</li> </ul> | Create groups                                   |                                              |               |                 |                     |                   |                           |                   |                       | O / 38                      |                       |
| <br>▲       | Process P/R     2 / 6 approved     Create groups     2 / 34 approved                               | Type   Men's Doubles                            | Division 1 C<br>Division 2 C                 | CREATE GROUPS | Draws<br>2<br>2 | In draw<br>12<br>12 | Range<br>30<br>30 | Max. distance<br>97<br>41 | Penalty 503       | Calculation time<br>0 | Status   Approved  Approved |                       |
|             | <ul> <li>Set visibility for public</li> <li>Step 4: During the league</li> </ul>                   | Men's Doubles<br>Men's Doubles<br>Men's Doubles | Division 3 C<br>Division 4 C<br>Division 5 C | CREATE GROUPS | 2<br>2<br>2     | 12<br>12<br>12      | 30<br>30<br>30    | 47<br>79<br>41            | 42<br>191<br>41   | 0<br>0<br>0           |                             |                       |
|             | Step 5: Finalise league                                                                            | Men's Doubles<br>Men's Doubles<br>Men's Doubles | Division 6 C<br>Division 7 C<br>Division 8 C | CREATE GROUPS | 2<br>2<br>2     | 12<br>12<br>12      | 30<br>30<br>30    | 100<br>86<br>81           | 381<br>274<br>327 | 0                     |                             |                       |
|             |                                                                                                    | Men's Doubles                                   | Division 9                                   | CREATE GROUPS | 2               | 12                  | 30                | 74                        | 163               | 0                     |                             |                       |

To create the groups for a division, select the **Create Groups** button for that division.

|             | TO PUBLIC WEBSITE                                                                                                    |                                                 |                                        |                                                 |             |                |                |                     |                   |                  | <b>th</b> C       | nris Mann (LTA) 🞯 🗸 |
|-------------|----------------------------------------------------------------------------------------------------|-------------------------------------------------|----------------------------------------|-------------------------------------------------|-------------|----------------|----------------|---------------------|-------------------|------------------|-------------------|---------------------|
| ↑<br>       | Execution State State St | eague Summer 2025                               | Reports S                              | Settings                                        |             |                |                |                     |                   |                  | VIEW LEAGUE @     | 3                   |
| 8<br>¥      | Step 1: Setup league  Step 2: Entry open  Step 3: Entry closed                                                                                                    | Create groups                                   |                                        |                                                 |             |                |                |                     |                   |                  | O / 38            |                     |
| ⊓<br>▲<br>≎ | Process P/R     2 /6 approved     Create groups     2 /3 approved                                                                                                    | 38 / 38 Results Type Men's Doubles              | Division Division 1 Division 1         | CREATE GROUPS                                   | Draws<br>2  | In draw        | Range<br>30    | Max. distance<br>97 | Penalty<br>503    | Calculation time | Status   Approved |                     |
|             | Ø Generate     matchprogram     Set visibility for public      [?                                                                                                    | Men's Doubles                                   | Division 3<br>Division 4               | CREATE GROUPS CREATE GROUPS CREATE GROUPS       | 2           | 12             | 30<br>30<br>30 | 47 79               | 42                | 0                | Арроне            |                     |
|             | Step 4: During the league     Step 5: Finalise league                                                                                                    | Men's Doubles<br>Men's Doubles                  | Division 5<br>Division 6               | CREATE GROUPS                                   | 2           | 12             | 30<br>30       | 41                  | 41<br>381         | 0                |                   |                     |
|             |                                                                                                    | Men's Doubles<br>Men's Doubles<br>Men's Doubles | Division 7<br>Division 8<br>Division 9 | CREATE GROUPS<br>CREATE GROUPS<br>CREATE GROUPS | 2<br>2<br>2 | 12<br>12<br>12 | 30<br>30<br>30 | 86<br>81<br>74      | 274<br>327<br>163 | 0                |                   |                     |
|             |                                                                                                    |                                                 |                                        |                                                 | -           |                |                |                     |                   |                  |                   | -                   |

The teams initially will show in the Remaining Teams tray in the bottom right hand corner. You can add the groups manually by clicking the **Add** button and then dragging the teams into the groups.

Alternatively, to create the groups click the **Create Groups** button. This will base the group sorting based on the three parameters (range, overweight & interactions). The **Range** is the number of kilometres (km) that you wish for the teams to travel whilst the **Overweight** value is the percentage you are prepared to exceed this range by.

| MENU   | TO PUBLIC WEBSITE (2                                                                                                    | 🖀 Chris Mann (LTA) 🕲 🗸                          |
|--------|----------------------------------------------------------------------------------------------------|-------------------------------------------------|
| •      | Kent Head Inter Club League Summer 2025           2x00/2025 to 1300/2025           Reper water           Dashboard         Types           Divisions         Draws           Clubs         Tasks           Reports         Settings                                                                                                    | VIEW LEAGUE (2*                                 |
| 8      | Create groups<br>Ladies Doubles - Division (                                                                                                    |                                                 |
| Ħ<br>▲ | Ladies Doubles - Division 1                                                                                                    | 12 0/3 6 Status                                 |
| ٥      | 30 123 % S0 Revations CREATE GROUPS                                                                                                    | 0 same clubs in 0 draws. 0km exceed in 0 draws. |
|        | Presentation<br>Presentation<br>P | Remaining teams<br>1. Walmer Laws Te            |

This will assign the groups and using Online League Planner's algorithm, the system will allocate the groups based on who the teams played last year and grouping local teams together. Online League Planner will identify any penalties where it hasn't been able to optimise the groups. This is typically where the longitude and latitude of a venue are not correct in the LTA database. Please report this to the LTA Customer Support Team.

| Create groups<br>Ladies Doubles - Division 1                                                                                                    |                                                                                                    |                                                                                                    |                       |                              |                       |
|----------------------------------------------------------------------------------------------------|----------------------------------------------------------------------------------------------------|----------------------------------------------------------------------------------------------------|-----------------------|------------------------------|-----------------------|
|                                                                                                    |                                                                                                    |                                                                                                    |                       |                              |                       |
| Ladies Doubles – Division 1                                                                                                    |                                                                                                    |                                                                                                    | TEAMS DRAWS<br>12 2/3 | 6 Status Status              | ~                     |
| Range<br>30     *     Overweight<br>125 %     Iteration<br>50 Iterations     *                                                                                                    | 379 PENALTIES                                                                                                    | 2 same clubs in 1 draws.                                                                                                    |                       | 341km exceed in 1 draws.     |                       |
| CREATE GROUPS                                                                                                    |                                                                                                    |                                                                                                    |                       |                              |                       |
| Center map Halskead Felixio<br>P Bahrpy Greet Braintree Colchester Frinton on Saa<br>Stortford Dummow Witham Clacton on Saa<br>Harlow Chelmsford<br>Enfred<br>Inford Bealidon<br>Southend on Sea | Group 1 (2000) 22000<br>2000) 220<br>1. Tunbridge Wells Lawn<br>2. Margate Lawn Tennis C<br>3. Freedon Lesure Maid<br>4. Canterbury LTC 1<br>5. Walmer Lawn Tennis S<br>6. Tunbridge Wells Lawn | Group 2<br>2500<br>1. Blackheat Law Tenn<br>2. The Sundridge Park Cli<br>3. Broniley Law Tennis É<br>5. Beckenham Sports Clu<br>6. Sevenoaks Lawn Tenni | DRAWS<br>2/3          |                              |                       |
| Derford Greveend<br>Daylon Orpinoto<br>Phantion Dehaham Strippour<br>Massicone<br>Roman<br>Roman<br>Roman<br>Terterden Folketone<br>Der<br>Roman<br>Roman<br>Folketone<br>Terterden Folketone    |                                                                                                    |                                                                                                    |                       | Remaining teams<br>Drag othe | r teams here to save. |

To update the groups simply drag and drop the teams into each of the groups to maximise them. You can also change the order of the teams within the groups to order them as well by dragging one team and placing it on top of another team in a different position in the group.

| Create groups<br>Ladies Doubles - Division 1                                                                                                    |                                                                                                    |                                                                                                    |                       |                                 |                    |
|----------------------------------------------------------------------------------------------------|----------------------------------------------------------------------------------------------------|----------------------------------------------------------------------------------------------------|-----------------------|---------------------------------|--------------------|
|                                                                                                    |                                                                                                    |                                                                                                    |                       |                                 |                    |
| Ladies Doubles – Division 1                                                                                                    |                                                                                                    |                                                                                                    | TEAMSDRAWS122/3       | 6 Status                        | ~                  |
| Range     *     Overweight     Iteration       30     125 %     50 Iterations     *                                                                                                    | 379 PENALTIES                                                                                                    | 2 same clubs in 1 draws.                                                                                                    | .                     | 341km exceed in 1 draws.        |                    |
| CREATE GROUPS                                                                                                    |                                                                                                    |                                                                                                    |                       |                                 |                    |
| Center map Halsread Belicen<br>P Bishop Great Braintree Colchester Findon on Sea<br>Stortford Dumnow Withim Clacton on Sea<br>Harlow Chelmsford<br>Enfed Besiden<br>Hilford Besiden Southend-on-Sea | Group 1<br>BZem (9)  2<br>1. Tunbridge Wells Lawn<br>2. Margate Lawn Tennis C<br>3. Freedom Leisure Mard<br>4. Canterbury LTC 1<br>5. Walmer Lawn Tennis<br>6. Tunbridge Wells Lawn | Group 2<br>2xm<br>1. Blackesh Lawn Tenn<br>2. The Sundridge Park Clt<br>3. Broniley Wendover Law<br>4. Broniley Lawn Tennis č<br>5. Beckenham Sports Clu<br>6. Sevenaals Lawn Tenni | DRAWS<br>2/3<br>+ ADD |                                 |                    |
| Dartford Gravesend<br>Drydon Organitor Dhatham Steppoy Whitstable Brodotare<br>Stitrigbourne Favestham Ramsgate<br>Favestham Cartertery                                                             |                                                                                                    |                                                                                                    |                       |                                 |                    |
| Port<br>Turberge<br>V<br>Tenterden<br>Tenterden<br>Tenterden                                                                                                    |                                                                                                    |                                                                                                    |                       | Remaining teams<br>Drag other t | eams here to save. |

The draws will update as will the map so you can see it graphically as well.

If you need to change any of the settings relating to the division click on the settings icon:

| MENU        | Create groups Ladies Doubles - Division 1                                                                                                    | *    |
|-------------|----------------------------------------------------------------------------------------------------|------|
| ۰<br>ش      | Ladies Doubles - Division 1 12 2/3 6 0 Status                                                                                                    |      |
| *<br>*      | Parage     •     Overweight     •     Brantion       30     •     125 %     •     50 Iterations     •     •     •     •     •     •     •     •     •     •     •     •     •     •     •     •     •     •     •     •     •     •     •     •     •     •     •     •     •     •     •     •     •     •     •     •     •     •     •     •     •     •     •     •     •     •     •     •     •     •     •     •     •     •     •     •     •     •     •     •     •     •     •     •     •     •     •     •     •     •     •     •     •     •     •     •     •     •     •     •     •     •     •     •     •     •     •     •     •     •     •     •     •     •     •     •     •     •     •     •     •     •     •     •     •     •     •     •     •     •     •     •     •     •     •     •     •     •     •     •     •     •                                                                                                    | La . |
| ¥<br>⊨<br>▲ | Center map Hustesda Colobetter Tarrents Colobetter Tarrents Colobetter Tarrents Colobetter Tarrents Colobetter Tarrents Colobetter Tarrents Colobetter Tarrents Colobetter Tarrents Colobetter Colobetter Tarrents Colobetter Colobetter Colobette                                                                                                    |      |
| •           | Chelensford<br>Enfect<br>United<br>United<br>Unit |      |
|             | Remaining teams                                                                                                    |      |

You should then change the status to **Approved**. Depending on the size of the league you may have a League Admin who will approve the promotion/relegations so set the status to **Waiting for Approval**. They will then change the status to Approved.

| teams<br>12 | draws<br>2/3 | DRAW SIZE | • | Status<br>Status | ~ |
|-------------|--------------|-----------|---|------------------|---|
|-------------|--------------|-----------|---|------------------|---|

The status will show on the Create Groups overview:

|    | TO PUBLIC WEBSITE (2*                                                                          |                 |               |               |       |         |       |               |         |                         | 🖀 Chris Mann |
|----|------------------------------------------------------------------------------------------------|-----------------|---------------|---------------|-------|---------|-------|---------------|---------|-------------------------|--------------|
| 'n | Execut Head Inter Club Le<br>24/03/2025 to 13/03/2025<br>Capte value<br>Dashboard Types Divisi | ons Draws Clubs | Tasks Reports | Settings      |       |         |       |               |         | VI                      | EW LEAGUE 🗷  |
| 2  |                                                                                                |                 |               |               |       |         |       |               |         |                         |              |
| 3  | Step 1: Setup league                                                                           | Create groups   |               |               |       |         |       |               |         | $\bigcirc$              | APPROVED     |
| 2  | Step 2: Entry open                                                                             |                 |               |               |       |         |       |               |         |                         |              |
| 1  | Step 3: Entry closed                                                                           | 38 / 38 Results |               |               |       |         |       |               |         |                         |              |
|    | Process P/R 2 / 6 approved                                                                     | Туре            | Division      |               | Draws | In draw | Range | Max. distance | Penalty | Calculation time Status | •            |
|    | Create groups<br>2 / 38 approved                                                               | Men's Doubles   | Division 1    | CREATE GROUPS | 2     | 12      | 30    | 97            | 503     | 0 Approved              |              |
|    | ∅ Generate<br>Ø matchprogram                                                                   | Men's Doubles   | Division 2    | CREATE GROUPS | 2     | 12      | 30    | 41            | 36      | 0 Approved              |              |
|    | Set visibility for public 🛛                                                                    | Men's Doubles   | Division 3    | CREATE GROUPS | 2     | 12      | 30    | 47            | 42      | 0                       |              |
|    | Step 4: During the league •                                                                    | Men's Doubles   | Division 5    | CREATE GROUPS | 2     | 12      | 30    | 41            | 41      | 0                       |              |
|    | <ul> <li>Step 5: Finalise league</li> </ul>                                                    | Men's Doubles   | Division 6    | CREATE GROUPS | 2     | 12      | 30    | 100           | 381     | 0                       |              |
|    |                                                                                                | Men's Doubles   | Division 7    | CREATE GROUPS | 2     | 12      | 30    | 86            | 274     | 0                       |              |
|    |                                                                                                | Men's Doubles   | Division 8    | CREATE GROUPS | 2     | 12      | 30    | 81            | 327     | o                       |              |
|    |                                                                                                | Men's Doubles   | Division 9    | CREATE GROUPS | 2     | 12      | 30    | 74            | 163     | 0                       |              |
|    |                                                                                                |                 |               |               |       |         |       |               |         |                         |              |

## **GENERATE MATCH PROGRAM – COMING SOON**

Having finalised the promotion and relegation and created the groups you will be ready to generate the match programme.

Expand Step 3: Entry closed tab in the task list and select Generate matchprogram.

| MENU     |                                                                                              |                                |                          |               |       |         |          |              |            |                  | <del>@</del>       |
|----------|----------------------------------------------------------------------------------------------|--------------------------------|--------------------------|---------------|-------|---------|----------|--------------|------------|------------------|--------------------|
| ♠<br>    | Kent Head Inter Club La<br>29/03/0325 to 13/09/2025<br>Corportioned<br>Dashboard Types Divis | tions Draws Clubs Tasks        | Reports 5                | Settings      |       |         |          |              |            |                  | VIEW LEAGUE        |
| 8<br>¥   | <ul> <li>Step 1: Setup league</li> <li>Step 2: Entry open</li> </ul>                         | Create groups                  |                          |               |       |         |          |              |            |                  | APPROVED<br>0 / 38 |
| Ħ        | Step 3: Entry closed  Process P/R                                                            | 38 / 38 Results                | Division                 |               | Draws | In draw | Range    | Max distance | Penalty    | Calculation time | Glatus             |
| <b>₽</b> | 2 / 6 approved Create groups 2 / 38 approved                                                 | Men's Doubles                  | Division 1               | CREATE GROUPS | 2     | 12      | 30       | 97           | 503        | 0                | Approved           |
|          | Generate<br>matchprogram                                                                     | Men's Doubles                  | Division 2               | CREATE GROUPS | 2     | 12      | 30       | 41           | 36         | 0                | Approved           |
|          | Step 4: During the league                                                                    | Men's Doubles<br>Men's Doubles | Division 4<br>Division 5 | CREATE GROUPS | 2     | 12      | 30<br>30 | 79<br>41     | 191<br>41  | 0                |                    |
|          | Step 5: Finalise league                                                                      | Men's Doubles<br>Men's Doubles | Division 6<br>Division 7 | CREATE GROUPS | 2     | 12      | 30<br>30 | 100          | 381<br>274 | 0                |                    |
|          |                                                                                              | Men's Doubles                  | Division 8               | CREATE GROUPS | 2     | 12      | 30       | 81           | 327        | 0                |                    |
|          |                                                                                              |                                | 519151011 5              |               | -     |         |          |              | 103        | -                |                    |

#### CHECK

Ahead of the generating the match program, you should also check the following:

- □ Fixture Templates are set up if you want to customise who plays who in which round and who is home and away in Settings → Fixture Templates tab (see page 17)
- ❑ Your have added Fixture Dates if you want the system to schedule the league for you in the Settings → Fixture Dates tab (see page 19)

We are currently working with Visual Reality to fix a bug with the system to provide County & District Leagues with the flexibility to schedule by:

- 1. Using the systems algorithm
- 2. Exporting the match schedule, scheduling the match schedule and importing it
- 3. Allowing clubs to enter the match dates they agree

More details coming soon!!! Thank you for your patience and apologies for any inconvenience caused.

## **SET VISIBILITY FOR PUBLIC**

Once you have generated the match programme for the league, it is time to update the visibility of the league for the public. Selecting **Set visibility for public**.

|                                                                                                    |        | * TO PUBLIC WEBSITE C                                                                    |                                |                                                      |       |         |          |               |           |                  | ⇔ (                |
|----------------------------------------------------------------------------------------------------|--------|------------------------------------------------------------------------------------------|--------------------------------|------------------------------------------------------|-------|---------|----------|---------------|-----------|------------------|--------------------|
| Image: Step 1: Step 1: Step 1: Step 1: Step 2: Entry open       Image: Step 2: Entry open       Image: Step 2:                                                                                                    | •<br>• | Execut Head Inter Club L<br>29/97/025 to 13/97/025<br>Executive<br>Dashboard Types Divis | sions Draws Clubs Tasks        | Reports Settings                                     |       |         |          |               |           |                  |                    |
| • Step 3: Entry closed       • Step 3: Entry closed       • Step 3: Entry closed       • Division       • Draws       in draw       Range       Max.distance       • Penalty       • Calculation im       Statament         • Step 3: Entry closed       • Step 3: Entry closed       • Division1       Ottatic closed       2       12       30       90       90       0       • Rement         • Step 4: During the league       • Step 5: Finalise league       • Division1       Ottatic closed       2       12       30       41       44       0       • Rement         • Men Doubles       • Division1       Ottatic closed       2       12       30       41       44       0       • Contractic closed       2       12       30       41       41       0       • Contractic closed       2       12       30       41       41       0       • Contractic closed       2       12       30       41       41       0       • Contractic closed       2       12       30       41       41       0       • Contractic closed       2       12       30       41       41       0       • Contractic closed       2       12       30       41       41       0       • Contractic closed       2       12 <td< td=""><th>2</th><td><ul> <li>Step 1: Setup league</li> <li>Step 2: Entry open</li> </ul></td><td>Create groups</td><td></td><td></td><td></td><td></td><td></td><td></td><td></td><td>APPROVED<br/>0 / 38</td></td<>                                                                                                    | 2      | <ul> <li>Step 1: Setup league</li> <li>Step 2: Entry open</li> </ul>                     | Create groups                  |                                                      |       |         |          |               |           |                  | APPROVED<br>0 / 38 |
| Create groups<br>2 / 31 a provide<br>matching or<br>set visibility for public or<br>set visibility for public or<br>set visibility for visibility for visibility | 4      | Step 3: Entry closed     Process P/R     2/6 approved                                    | 38 / 38 Results                | Division                                             | Draws | In draw | Range    | Max. distance | Penalty   | Calculation time | Status 💌           |
| Marini Doubles       Division 1       Obstision 2       12       30       47       42       0            • Step 4: During the league         • Step 5: Finalise league         • Step 5: Finalise league         • Marin Doubles       Division 1       Obstision 2       12       30       47       42       0            • Step 5: Finalise league         • Marin Doubles       Division 1       Obstision 2       12       30       41       41       0            • Marin Doubles       Division 2       Obstision 2       12       30       40       41       0            • Marin Doubles       Division 2       Obstision 2       12       30       40       41       0            • Marin Doubles       Division 2       Obstision 2       12       30       40       42       0            • Marin Doubles       Division 2       Obstision 2       12       30       40       40       0            • Marin Doubles       Division 2       Obstision 2       12       30       40       40       0            • Marini Doubles       Division 2       Obstision 2       12       30       80       274       0                                                                                                    | •      | Create groups<br>2 / 38 approved                                                         | Men's Doubles<br>Men's Doubles | Division 1 CREATE GROUPS Division 2 CREATE GROUPS    | 2     | 12      | 30<br>30 | 97<br>41      | 503       | 0                | Approved Approved  |
| • Step 4: During the league         Finalise league         Mem's Doubles         Division 5         COLLECT GROUPS         2         12         30         41         41         0           • Step 5: Finalise league         Mem's Doubles         Division 6         COLLECT GROUPS         2         12         30         41         41         0           Mem's Doubles         Division 6         COLLECT GROUPS         2         12         30         41         41         0           Mem's Doubles         Division 6         COLLECT GROUPS         2         12         30         41         41         0           Mem's Doubles         Division 7         COLLECT GROUPS         2         12         30         41         41         0                                                                                                    |        | Set visibility for public C                                                              | Men's Doubles                  | Division 3 CREATE GROUPS<br>Division 4 CREATE GROUPS | 2     | 12      | 30<br>30 | 47<br>79      | 42        | 0                |                    |
| Meris Doubles         Division 7         CREAT GROUPS         2         12         30         86         274         0           Meris Doubles         Division 8         CREAT GROUPS         2         12         30         81         327         0                                                                                                    |        | Step 4: During the league      Step 5: Finalise league                                   | Men's Doubles<br>Men's Doubles | Division 5 CREATE GROUPS Division 6 CREATE GROUPS    | 2     | 12      | 30<br>30 | 41            | 41<br>381 | 0                |                    |
| Meen's Loudies Unvision & CRUATE GROUPS 2 12 30 81 327 0                                                                                                    |        |                                                                                          | Men's Doubles                  | Division 7 CREATE GROUPS                             | 2     | 12      | 30       | 86            | 274       | 0                |                    |
| Men's Doubles         Division 9         CREATE GROUPS         2         12         30         74         163         0                                                                                                    |        |                                                                                          | Men's Doubles                  | Division 9 CREATE GROUPS                             | 2     | 12      | 30       | 74            | 163       | 0                |                    |

This will take you to the League Settings. Click Edit Properties.

| MENU             | TO PUBLIC WEBSITE                                                                                                    |                                                                                                    | 😁 Chris Mann (LTA) 🥶 - |
|------------------|----------------------------------------------------------------------------------------------------|----------------------------------------------------------------------------------------------------|------------------------|
| •                | Kent Head Inter Club Le<br>zeouzais to Liconzes<br>Dashbaard Types Divisio                                                                                  | ague Summer 2025<br>ns Draws Clubs Tasks Reports Settings                                                                                                    | VIEW LEAGUE (2*        |
| 8<br>▼<br>↓<br>↓ | General<br>Team match format<br>Scoring format<br>Fixture templates<br>Fixture dates<br>Online entry<br>Payment<br>Point settings<br>Matches<br>User rights | General       Tournament number     KEN-25-7011       Period     29/03/2025 to 13/09/2025       Online entry     10/12/2024 to 16/01/2025       Status     New League       Dispensation date     Image: Comparison of the status of the status of the sta |                        |

|   | TO PUBLIC WEBSITE (*                                                                                                    |                                                                                                    | 🖨 Chris Mann (LTA) 😋 🗸 |
|---|----------------------------------------------------------------------------------------------------|----------------------------------------------------------------------------------------------------|------------------------|
|   | Kent Head Inter Club League Summe<br>Jectropy to tablecos                                                               | Edit league properties X                                                                                                    | VIEW LEAGUE (2*        |
|   | Dashboard Types Divisions Draws                                                                                         | Name *<br>Kent Head Inter Club League Summer 2025                                                                                                    |                        |
|   | General<br>Team match format<br>Scoring format<br>Fixture templates                                                     | Sumar menturuhar         *           Surt date         *           Surt date         *           Surt date         *           Surt date         *           Surt date         *           Surt date         *           Surt date         *           Surts         *           Surts         *           Surts         *                                                                                                    | EDIT PROPERTIES        |
| • | Period Period Print Period Print entry Payment Point settings Matches Number of days match to enter                     | New League League entry open League schedule visible for clubs League visible League finished  Team strength calculation reference date                                                                                                    |                        |
|   | User rights detail<br>Team strength o<br>reference date<br>Show player lev<br>Enable clubs acr<br>page<br>Team captures | anov pages revel  Enable clubs active players page  Team captains are automatically added as players  Use clubranking  Announcement  B I III III  Announcement  D I III III  Announcement  Announcement  Announceme |                        |

Edit the status and select League Visible from the dropdown list.

Scroll down to the bottom and click **Save**.

#### What's next?

Your draws and schedule, if your league is scheduled by the league, are now visible on the Competitions Portal for all Club Admins, Team Captains and the general public to view the league.

It's time for you now to communicate with your Clubs & Teams and get ready for the league season.

Good Luck!!!

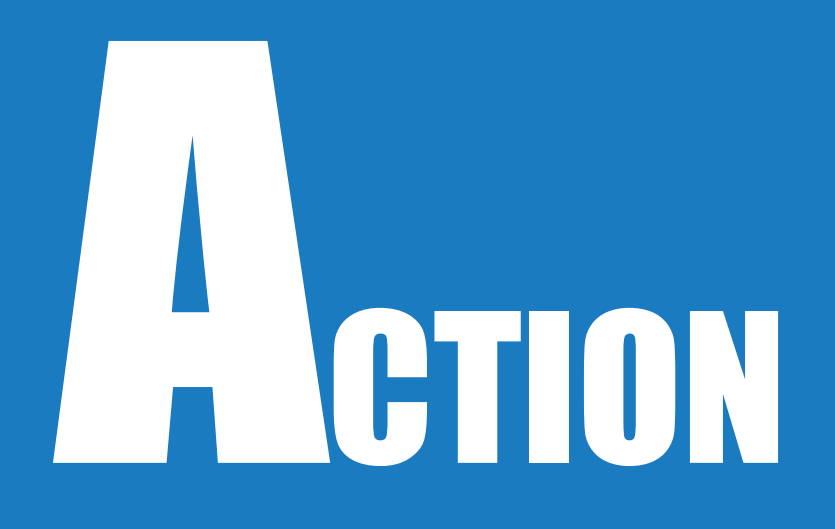

# **STEP 4: DURING LEAGUE**

## **FIXTURE DETAILS**

Once the groups and schedules are created and the status of the league is set to League Visible, the County and District League Admins now can fill in the fixture details. As a League Admin, you can track, view and filter fixture details by week. Select **Fixture Detail** and a bar chart of progress will appear.

| Kent Head Inter Club 21/05/2023 to 31/10/2023      Leegue Value      Dashboard Types Di | League Summer 2023 * | *BETA**   | ings      |           |             |                          | VIEW LEAGUE [2]                 |
|-----------------------------------------------------------------------------------------|----------------------|-----------|-----------|-----------|-------------|--------------------------|---------------------------------|
| <ul> <li>Step 1: Setup league</li> <li>Step 2: Entry open</li> </ul>                    | Fixture details      |           |           |           |             | (                        | FIXTURE DETAILS SET<br>10 / 871 |
| Step 3: Entry closed  Step 4: During the league                                         |                      |           |           |           |             | Week<br>Week 35 (28/08/2 | 2023 - 03/09/2023) <sup>*</sup> |
| Fixture detail     Enter results                                                        | 80%                  |           |           |           |             |                          |                                 |
| Step 5: Finalise league 🔹                                                               | 42%                  |           |           |           |             |                          |                                 |
|                                                                                         | 20%                  | 29 August | 30 August | 31 August | 1 September | 2 September              | 3 September                     |
|                                                                                         |                      |           |           |           |             |                          |                                 |

Should you need to save fixture details on behalf of a club, select the **Clubs** tab followed by the respective club for which you need to save the fixture details for.

| Entry open League visible                |               |             | 1                |                |          |      |         |             |            |                                |
|------------------------------------------|---------------|-------------|------------------|----------------|----------|------|---------|-------------|------------|--------------------------------|
| Dashboard Ty                             | bes Divisions | Draws Clubs | Tasks Repo       | rts Settings   |          |      |         |             |            |                                |
|                                          |               | -           |                  |                |          |      |         |             |            |                                |
| Clubs                                    |               |             |                  |                |          |      |         |             |            |                                |
|                                          |               |             |                  |                |          |      |         |             | O Sear     | th I                           |
|                                          |               |             |                  |                |          |      |         |             |            |                                |
|                                          |               |             |                  |                |          |      |         |             |            |                                |
|                                          |               |             |                  |                |          |      |         |             |            |                                |
| 52 / 52 Results                          |               |             |                  |                |          |      |         |             |            |                                |
| 52 / 52 Results<br>Name                  |               |             | Number           | Districtnumber | District | City | Contact | Phone Email | Teams      | Last change                    |
| 52 / 52 Results<br>Name<br>Avenue Tennis | _             |             | Number<br>KEN500 | Districtnumber | District | City | Contact | Phone Email | Teams<br>9 | Last change<br>29/03/2023 15:2 |

The following club level page will appear. Select **Fixture Details** to proceed. The fixture details can be filtered by week as below.

| Kent Head Inter Club I<br>21/05/2023 to 31/10/2023<br>League visitie<br>Dashboard Types Div | League Summer 2023 **BETA** | VIEW LEAGUE [2                           |
|---------------------------------------------------------------------------------------------|-----------------------------|------------------------------------------|
| Kent                                                                                        |                             | CLUBPAGE [3                              |
| <ul> <li>Dashboard</li> <li>Team rights</li> </ul>                                          | Fixture Details             | FIXTURES UPDATED 7/19                    |
| <ul> <li>Entry</li> <li>Teams</li> </ul>                                                    |                             | Week<br>Week 34 (21/08/2023 - 27/08/202* |
| Home and away     Matches     Fixture Details                                               | CANCEL                      | SAVE                                     |
| <ul> <li>Dispensations per player</li> <li>User rights</li> </ul>                           | Week 34                     | FIXTURES UPDATED                         |
| General Messages                                                                            | Sat 26/08/2023              | Complete 39 days left                    |

All fields (except the announcement) are required to be filled to mark the fixture details as completed.

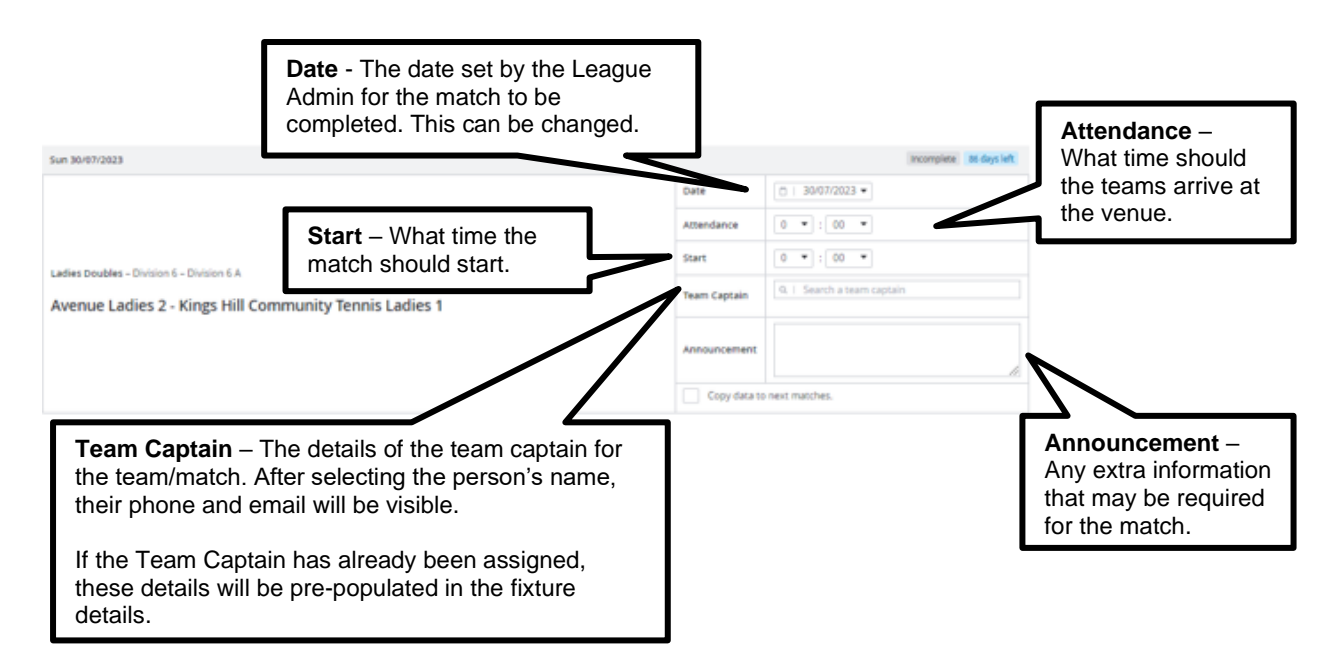

Once the fixture details have been completed, the saved information will be visible for all Team Captains, County and District League admins and via the club's public league page.

Completed fixture details including announcement

| Sun 30/07/2023                           |              | Complete 86 days left                          |
|------------------------------------------|--------------|------------------------------------------------|
|                                          | Date         | □   30/07/2023 ▼                               |
|                                          | Attendance   | 15 💌 : 00 💌                                    |
|                                          | Start        | 15 💌 : 30 💌                                    |
| Mens Doubles - Division 3 - Division 3 A |              | Q   Tom                                        |
| Avenue Mens 1 - Sydenham Mens 1          | Team Captain | 📞 Unknown 🖬                                    |
|                                          |              | Result entry                                   |
|                                          | Appouncement | Parking onsite available, please arrive early. |
|                                          | Announcement |                                                |
|                                          | Copy data to | o next matches.                                |

## County and District League Admin and Team Captain view

| Copy of Kent Head Inter Club League Summer 2023    |                        |
|----------------------------------------------------|------------------------|
| 21 May-31 October LTADEMO                          |                        |
| Avenue Tennis<br>Gilingham                         | () FARCARETE           |
| 8 leans                                            |                        |
| Teams Upcoming matches Results                     | Club                   |
| Sun 30/07/2023                                     | Avenue Tennis (assore) |
| Avenue Mens 2 10:30 Kemsing Mens 1                 |                        |
| Mens Doubles - Division 3 - Division 3 A           |                        |
| Avenue Mens 1 10.45 Maidstone LTC Mens 1           |                        |
| Ladies Doubles - Division 4 - Division 4 A         |                        |
| Avenue Ladies 1 14:30 Dud Lloyd Beckenham Ladies 1 |                        |
| Mens Doubles - Division 3 - Division 3 A           |                        |
| Avenue Mens 1 15:30 Sydenham Mens 1                |                        |

#### Announcement visible when selecting the match

| Copy of Kent Head Inter Club League Summer 2023 21 May-31 October LTADEMO                                                                                                    | <b>*</b> ↓                                                                                    |                                                                                                    |
|----------------------------------------------------------------------------------------------------|-----------------------------------------------------------------------------------------------|----------------------------------------------------------------------------------------------------|
| Home<br>Avenue Mens I                                                                                                    | Mens Doubles - Division 3 - Division 3 A<br>30 July 2023<br><b>15:30</b><br>Present at: 15:00 | Away<br>Sydenham Mens I                                                                                                    |
|                                                                                                    | Matches: 0 - 0 Sets: 0 - 0 Games: 0 - 0                                                       |                                                                                                    |
| CHANGE RESULTS                                                                                                    |                                                                                               | MATCH PROPERTIES *                                                                                                    |
|                                                                                                    |                                                                                               |                                                                                                    |
|                                                                                                    |                                                                                               |                                                                                                    |
| Parking onsite available, please arrive early.                                                                                                    | Edit announcement                                                                             | Location                                                                                                    |
| Parking onsite available, please arrive early. Matches                                                                                                    | Edit announcement                                                                             | Location                                                                                                    |
| Parking onsite available, please arrive early.     Matches     MD1                                                                                                    | Edit announcement                                                                             | Location<br>• Route<br>• Featherby Road<br>ME8 6AH Gillingham<br>Great Britain                                                                                                    |
| Parking onsite available, please arrive early.  Matches  MD1 Avenue Mens 1                                                                                                    | Edit announcement                                                                             | Location  Avenue Tennis  Fasherby Road M&B SAN Gillingham Great Britain                                                                                                    |
| Parking onsite available, please arrive early.  Matches  MD1  Avenue Mens 1  Sydenham Mens 1                                                                                                    | Edit announcement                                                                             | Location                                                                                                    |
| Parking onsite available, please arrive early.  Matches  MD1  Avenue Mens 1  Sydenham Mens 1  MD2                                                                                                    | Edit announcement                                                                             | Location                                                                                                    |
| Parking onsite available, please arrive early.  Matches  MD1 Avenue Mens 1 Sydenham Mens 1  MD2 Avenue Mens 1                                                                                                    | Edit announcement                                                                             | Location                                                                                                    |
| Parking onsite available, please arrive early.  Matches  MD1  Avenue Mens 1  Sydenham Mens 1  Sydenham Mens 1  Avenue Mens 1  Sydenham Mens 1  Sydenham Mens Mens 1  Sydenham Mens Mens Mens Mens Mens Mens Mens Mens                                                                                                    | Edit announcement                                                                             | Location  Avenue Tennis  Festherby Road MES 6AI Gillingham Great Britain  Attps://www.avenuetennis.co.uk/ (?  Team captains                                                                                                    |
| Parking onsite available, please arrive early.  Matches  MD1 Avenue Mens 1 Sydenham Mens 1 Sydenham Mens 1 Sy | Edit announcement                                                                             | Location                                                                                                    |
| Parking onsite available, please arrive early.  Matches  MD1  Avenue Mens 1  Sydenham Mens 1  Sydenham Mens 1  Sydenham Mens 1  MD2  Avenue Mens 1  Sydenham Mens 1  Avenue Mens 1  Sydenham Mens 1  MD3  Avenue Mens 1                                                                                                    |                                                                                               | Location  Avenue Tennis  Featherby Road ME8 GAN Gillingham Great Britain  Attraction  Attraction  Trace for the feather of the feather of the |
| Parking onsite available, please arrive early.  Matches  MD1  Avenue Mens 1  Sydenham Mens 1  Sydenham Mens 1  ND2  Avenue Mens 1  Sydenham Mens 1  Sydenham Mens Mens 1  Sydenham Mens Mens Mens Mens Mens Mens Mens Mens                                                                                                    |                                                                                               | Location  Avenue Tennis  Featherby Road ME8 GAN Gillingham Great Britain  https://www.avenuetennis.co.uk/ C*  Tom                                                                                                    |

## **TEAM WITHDRAWAL**

To withdraw a team, select the 'Draws' tab, followed by the required draw

| League visible                                                         |               |                                                       |            |                                                             |     |                       |                                |                                                        |   |
|------------------------------------------------------------------------|---------------|-------------------------------------------------------|------------|-------------------------------------------------------------|-----|-----------------------|--------------------------------|--------------------------------------------------------|---|
| Dashboard                                                              | Types Divisio | ons Draws C                                           | lubs Tasks | Reports Settings                                            |     |                       |                                |                                                        |   |
|                                                                        |               | _                                                     |            |                                                             |     |                       |                                |                                                        |   |
| Draws                                                                  |               |                                                       |            |                                                             |     |                       |                                |                                                        |   |
| + ADD DRAW                                                             |               |                                                       |            |                                                             |     |                       | Q                              | Search                                                 | ( |
|                                                                        |               |                                                       |            |                                                             |     |                       |                                |                                                        |   |
|                                                                        |               |                                                       |            |                                                             |     |                       |                                |                                                        |   |
|                                                                        |               |                                                       |            |                                                             |     |                       |                                |                                                        |   |
| i6 / 56 Results                                                        |               |                                                       |            |                                                             |     |                       |                                |                                                        |   |
| 66 / 56 Results<br>Type                                                |               | Division                                              | •          | Draw                                                        | Dra | w size                | Number of teams                | Draw type                                              |   |
| 6 / 56 Results<br>Type<br>Mens Doubles                                 |               | Division  Division 1                                  |            | Draw<br>Group A                                             | Dra | w size                | Number of teams                | Draw type<br>Round Robin                               |   |
| i6 / 56 Results<br>Type<br>Mens Doubles<br>Mens Doubles                |               | Division Division 1 Division 1                        |            | Draw<br>Group A<br>Group B                                  | Dra | w size<br>5<br>5      | Number of teams<br>5           | Draw type<br>Round Robin<br>Round Robin                |   |
| 6 / 56 Results<br>Type<br>Mens Doubles<br>Mens Doubles<br>Mens Doubles |               | Division     Division 1     Division 1     Division 1 | Ċ          | Draw<br>Group A<br>Group B<br>Mens Doubles Division 1 Final | Dra | w size<br>5<br>5<br>2 | Number of teams<br>5<br>5<br>2 | Draw type<br>Round Robin<br>Round Robin<br>Elimination |   |

Within the Draw you will be presented with the Teams – from here click on the drop-down arrow next to the team you with to withdraw – select **Withdraw** 

| Dashboard Types                      | Divisions Draws Clubs Tasks                         | Reports Settings                               |                            |
|--------------------------------------|-----------------------------------------------------|------------------------------------------------|----------------------------|
| Mens Doubles » Division 1<br>Group A |                                                     |                                                |                            |
| Teams                                | Teams                                               |                                                |                            |
| L maches                             | I MOVE TEAMS                                        |                                                |                            |
|                                      | Scheduled   5/5 Teams                               |                                                |                            |
|                                      | Team<br>1. Bromley Wendover Mens 1                  | Club<br>Bromley Wendover Lawn Tennis Club      | Status                     |
|                                      | 2. Bexley Mens 1                                    | Bexley Lawn Tennis, Squash and Racketball Club | Edit name                  |
|                                      | 3. Meopham Mens 1                                   | Meopham Lawn Tennis Club                       | Set initial matchpoints    |
|                                      | 4. Sundridge Park Mens 2<br>5. Shooters Hill Mens 1 | The Sundridge Park Club Shooters Hill LTC      | Move to not<br>scheduled   |
|                                      | Net scheduled 1.0 Topper                            |                                                | Withdraw<br>Team formation |
|                                      | Team                                                | Club Status                                    | View team⊠"                |

Once withdrawn, the team will appear with a strike through on the Matches and standings pages and their results will be void

| Dashboard Types Divisions                                                               | 3 Draws C     | lubs     | Tasks    | Reports | Settings |               |                  |             |             |                  |                      |                                  |                                 |                                  |                                         |                                  |             |
|-----------------------------------------------------------------------------------------|---------------|----------|----------|---------|----------|---------------|------------------|-------------|-------------|------------------|----------------------|----------------------------------|---------------------------------|----------------------------------|-----------------------------------------|----------------------------------|-------------|
| 400 Mixed League » Division 1<br>Div 1 W                                                |               |          |          |         |          |               |                  |             |             |                  |                      |                                  |                                 |                                  |                                         |                                  |             |
| Teams                                                                                   | Matches       |          |          |         |          |               |                  |             |             |                  |                      |                                  |                                 |                                  |                                         |                                  |             |
| Matches                                                                                 |               |          |          |         |          |               |                  |             |             |                  |                      |                                  |                                 |                                  |                                         |                                  |             |
|                                                                                         |               |          |          |         |          |               |                  |             |             |                  |                      |                                  |                                 |                                  |                                         |                                  | e           |
|                                                                                         | 12/05/2024    |          |          |         |          |               |                  |             |             |                  |                      |                                  |                                 |                                  |                                         |                                  |             |
|                                                                                         |               | Date     | Team 1   |         |          | Team 2        |                  |             | s           | core             | Lo                   | ocation                          |                                 |                                  | Status                                  |                                  |             |
|                                                                                         | Sun 12/05/202 | 24 13:00 | Lowlands |         |          | Harrow Lawn 2 |                  |             |             | 0 - 0            | Lo                   | owlands C                        | lub                             |                                  | Admin m                                 | odified                          |             |
| Standings                                                                               |               |          |          |         |          |               | PL               | w           | D           | L                | PTS                  | R                                | S                               | S                                | GM                                      | GM                               | HISTORY     |
| 1 Teddington                                                                            |               |          |          |         |          |               | 4                | з           | 0           | 1                | 40                   | 40-24                            | 20-12                           | 62.5%                            | 170-139                                 | 55.0%                            |             |
| 2 Campden Hill                                                                          |               |          |          |         |          |               | 3                | 2           | 0           | 0                | 30                   | 30-2                             | 15-1                            | 93.8%                            | 96-43                                   | 69.1%                            | 00          |
| 3 West Middlesex                                                                        |               |          |          |         |          |               |                  |             |             |                  |                      |                                  |                                 |                                  |                                         |                                  |             |
|                                                                                         |               |          |          |         |          |               | 5                | 1           | 0           | 4                | 26                   | 26-54                            | 13-27                           | 32.5%                            | 166-213                                 | 43.8%                            | 0000        |
| 4 Harrow Lawn 1                                                                         |               |          |          |         |          |               | 5                | 1           | 0           | 4                | 26<br>24             | 26-54<br>24-24                   | 13-27<br>12-12                  | 32.5%<br>50.0%                   | 166-213<br>101-121                      | 43.8%<br>45.5%                   | 0000<br>000 |
| 4 Harrow Lawn 1<br>5 Gunnersbury triangle                                               |               |          |          |         |          |               | 5<br>4<br>3      | 1<br>2<br>1 | 0<br>0<br>0 | 4<br>1<br>2      | 26<br>24<br>22       | 26-54<br>24-24<br>22-26          | 13-27<br>12-12<br>11-13         | 32.5%<br>50.0%<br>45.8%          | 166-213<br>101-121<br>107-103           | 43.8%<br>45.5%<br>51.0%          |             |
| <ul> <li>4 Harrow Lawn 1</li> <li>5 Gunnersbury triangle</li> <li>6 Lowlands</li> </ul> |               |          |          |         |          |               | 5<br>4<br>3<br>3 | 1<br>2<br>1 | 0<br>0<br>0 | 4<br>1<br>2<br>2 | 26<br>24<br>22<br>18 | 26-54<br>24-24<br>22-26<br>18-30 | 13-27<br>12-12<br>11-13<br>9-15 | 32.5%<br>50.0%<br>45.8%<br>37.5% | 166-213<br>101-121<br>107-103<br>96-117 | 43.8%<br>45.5%<br>51.0%<br>45.1% |             |

## **ENTER RESULTS**

Once the groups and schedules are created and the status of the league is set to League Visible, the County and District League Contacts (club admins) and Team Captains (Result User) can now enter results. As a League Admin, you have the ability to track and view results that have been submitted per week of the league via **Enter Results**.

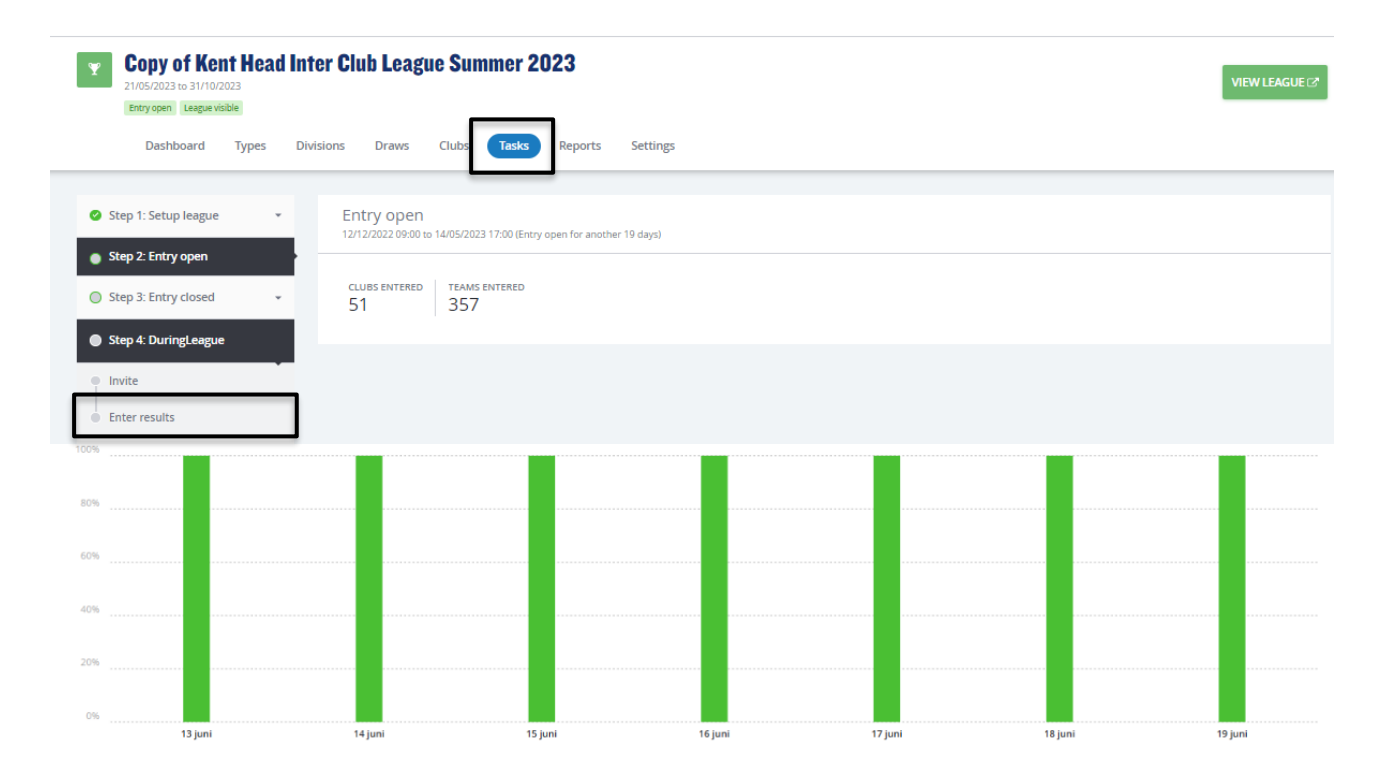

Results entry should be made by the respective Team Captains, however, should you require to add or amend a result, select the **Clubs** tab followed by the respective club for which you need to send enter results for.

#### Select Matches followed by Enter Results.

| Kent Head Inter Club L 2105/2023 to 31/10/2023     Lagar vible     Dashboard Types Divi | eague Summer 2 | O23 **BETA**                                                     |                              |              | VIEW LEAGUE C*   |
|-----------------------------------------------------------------------------------------|----------------|------------------------------------------------------------------|------------------------------|--------------|------------------|
| Kent                                                                                    |                |                                                                  |                              |              | CLUBPAGE 🗷       |
| <ul> <li>Dashboard</li> <li>Team rights</li> </ul>                                      | Matches        |                                                                  |                              |              |                  |
| ✓ Entry                                                                                 |                |                                                                  |                              |              | C                |
| Teams                                                                                   | Date           | Team 1                                                           | Team 2                       | Score Status |                  |
| Home and away     Matches                                                               | Sat 10/06/2023 | Mens Doubles – Division 5 – Division 5 B<br>Avenue Mens 2        | Gravesham Mens 2             |              | ENTER RESULTS @  |
| Fixture Details                                                                         | Wed 12/07/2023 | Mixed Doubles - Division 7 - Division 7 A<br>Avenue Mixed 2      | David Lloyd Dartford Mixed 2 | 1-1          | ENTER RESULTS 12 |
| <ul> <li>Dispensations per player</li> <li>User rights</li> </ul>                       | Mon 17/07/2023 | Mixed Doubles - Division 7 - Division 7 A<br>Avenue Mixed 2      | St John's Mixed 2            | -            | ENTER RESULTS @  |
| Messages                                                                                | Sun 30/07/2023 | Ladies Doubles – Division 4 – Division 4 A<br>Herne Bay Ladies 2 | Avenue Ladies 1              | -            | ENTER RESULTS @  |

The entry page will appear where you have the ability to add or select players, **enter scores**, add a **score status**, and **match status** on behalf of the club.

|                                                                                                    | Ladies Doubles - Division 4 - Division 4 -<br>30 July 2023<br>Avenue Ladies 1 0 - 0 Broadstairs Ladie<br>+ MATCH STATUS | s             |
|----------------------------------------------------------------------------------------------------|----------------------------------------------------------------------------------------------------|---------------|
| How does it work?                                                                                                    | Match results                                                                                                    |               |
| Results<br>Only valid results are allowed. In the case of a non-played match,<br>you can edit the status via the 'match-status' button.                                                                                                    | CANCEL                                                                                                    | SAVE          |
|                                                                                                    | WD1                                                                                                    | + SCORE STATU |
| You can also add mark a player-match as walkover, retired, not                                                                                                    |                                                                                                    |               |
| You can also add mark a player-match as walkover, retired, not<br>played or abandoned.                                                                                                    | Avenue Ladies 1                                                                                                    |               |
| You can also add mark a player-match as walkover, retired, not<br>played or abandoned.<br>Players                                                                                                    | Avenue Ladies 1<br>Home player 1                                                                                        |               |
| You can also add mark a player-match as walkover, retired, not<br>played or abandoned.<br><b>Players</b><br>You can add players to a match by choosing from the select list.<br>When the player is not yet in the list, you can add a new player to<br>the team. | Avenue Ladies 1<br>Home player 1<br>Home player 2                                                                       | •             |
| You can also add mark a player-match as walkover, retired, not<br>played or abandoned.<br><b>Players</b><br>You can add players to a match by choosing from the select list.<br>When the player is not yet in the list, you can add a new player to<br>the team. | Avenue Ladies 1 Home player 1 Home player 2 Broadstairs Ladies                                                          | • [] []       |
| You can also add mark a player-match as walkover, retired, not<br>played or abandoned.<br><b>Players</b><br>You can add players to a match by choosing from the select list.<br>When the player is not yet in the list, you can add a new player to<br>the team. | Avenue Ladies 1  Home player 1  Home player 2  Broadstairs Ladies  Away player 1                                        |               |

Match status – will allow you to edit the team match status as below.

|                                                                                                    | ×                                                                                           |
|----------------------------------------------------------------------------------------------------|---------------------------------------------------------------------------------------------|
| Score status     To be finished     The match is partially played (will be finished in     Posponed     The match is not yet commenced and will be p     Not played     Inot played (and will not be played).     Match not played (and will not be played).     Match not played (and will not be played).     Match not played (and will not be played). | ),<br>ed another sme.<br>Adweek Men's did not<br>ek Men's did not show<br>ANCEL <b>SAVE</b> |

**Score status** – will allow you to edit the score status of a match as below.

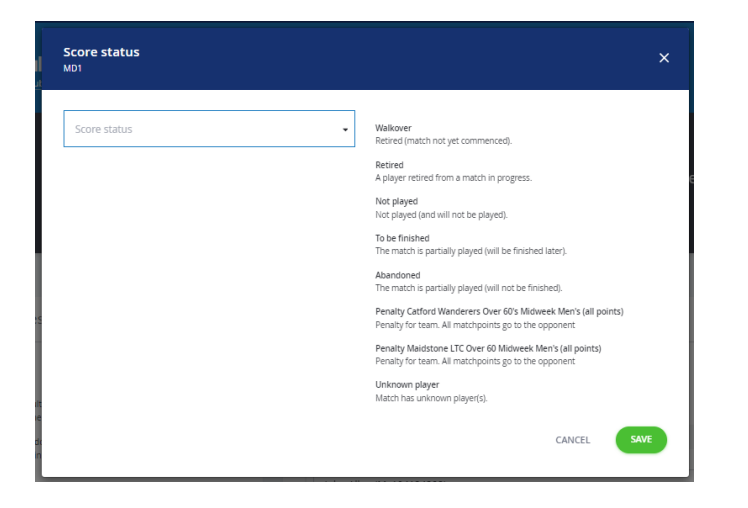

Not played: rubber is completed, and no score is allowed - **will be calculated in standings.** Abandoned: rubber is completed, and a score is allowed - **will be calculated in standings.** To be finished: rubber is not completed and a score is allowed - **won't be calculated in standings.** Score status of **abandoned** for a rubber would mean that that rubber is not included in the standings calculation but the overall team match would be.

Score status of walkover, retired and not played - all calculate in standings.

| Add players to this team | ×                                                                                        |  |
|--------------------------|------------------------------------------------------------------------------------------|--|
| Julie                    | You can add players from your own<br>club by searching by name or<br>Member ID<br>.adies |  |
| Julie                    | •                                                                                        |  |
| Julie                    | •                                                                                        |  |

Add Players – to add players to the matches in order to input and save the score, click on 'Home Player 1 (or 2)' or 'Away Player 1 (or 2)'. Search members of the club by the players name or LTA member.

Once you have added the players, they will appear in the drop down in order to be selected for the match result entry.

| Match results                               |               |
|---------------------------------------------|---------------|
| CANCEL                                      | SAVE          |
| WD1                                         | + SCORE STATU |
| Avenue Ladies 1 Home player 1 Home player 1 |               |
| Add new player Julia E                      |               |
|                                             | •             |

To input a result for an unknown player, please select **unknown player** from the drop down. This will automatically update the score status to unknown player and an automated email will be triggered to you (the League Organiser) copying the Team Captain of the unknown player result requesting to ask the player to link their venue to their LTA account.

Once the player has linked their venue through their LTA account, the score can be updated. The score status will update automatically.

|                                                                                                    | *                                                                                                    |      |
|----------------------------------------------------------------------------------------------------|----------------------------------------------------------------------------------------------------|------|
| How does it work?                                                                                                    | Match results                                                                                        |      |
| Results<br>Only valid results are allowed. In the case of a non-played match,<br>you can edit the status via the 'match-status' button.<br>You can also add mark a player-match as walkover, retired, not<br>played or abandoned.<br>Players<br>You can add players to a match by choosing from the select list.<br>When the player is not yet in the list, you can add a new player to<br>the team. | CANCEL<br>MD1<br>Avenue Mens 3<br>Home player 1<br>Home player 1<br>Add new player<br>Unknown player | SAVE |
|                                                                                                    |                                                                                                    | 6 6  |

N.B The ability to submit a match result with an unknown player will soon be removed. It will become mandatory for all players participating in an LTA League to be an LTA member affiliated to a venue.

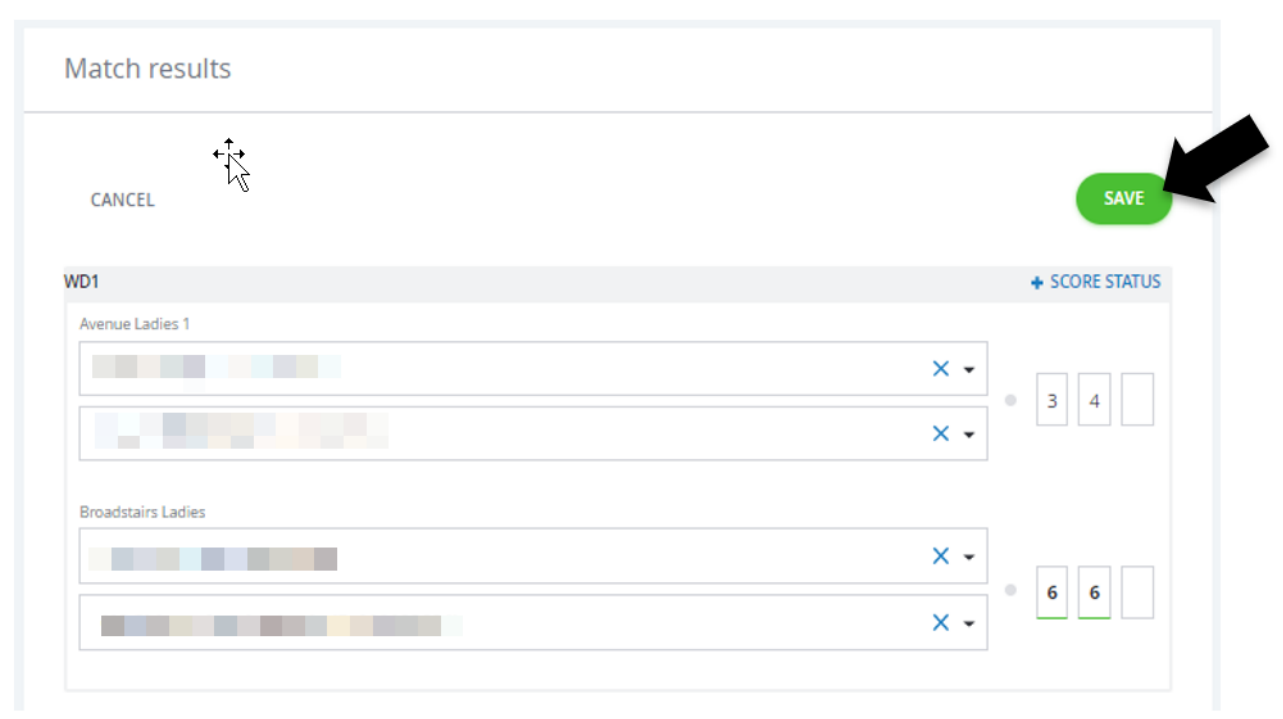

Once the players have been input, enter the match score, and click **save**.

## **MANAGING RESULTS**

If required, you may need to adjust submitted results or apply penalty points. This can be done via the Draws tab, clicking into the draw and navigating to the Matches section

| Dashboard Types Di                         | visions Draws Clubs          | Tasks Reports                   | Settings                       |                                         |        |
|--------------------------------------------|------------------------------|---------------------------------|--------------------------------|-----------------------------------------|--------|
| Mens Doubles » Division 1<br>Group A       | _                            |                                 |                                |                                         |        |
| <ul> <li>Teams</li> <li>Matches</li> </ul> | Matches                      |                                 |                                |                                         |        |
|                                            |                              |                                 |                                |                                         | C      |
|                                            | 23/09/2023                   | Team 1                          | Team 2                         | Score Location                          | Status |
|                                            | Sat 23/09/2023 14:00         | Bromley Wendover Mens 1         | Bexley Mens 1                  | 2 - 0 Bromley Wendover Lawn Tennis Club |        |
|                                            | 24/09/2023                   |                                 |                                |                                         |        |
|                                            | Date<br>Sun 24/09/2023 10:30 | Team 1<br>Sundridge Park Mens 2 | Team 2<br>Shooters Hill Mens 1 | Score Location                          | Status |
|                                            |                              | -                               |                                |                                         |        |

To Adjust a team score, Switch Home and Away, (Re)schedule match, Relocate match or apply **Penalty points**, select the drop-down arrow next to the match where these options will appear.

| Dashboard Types | Division | s Draws    | Clubs       | Tasks       | Reports        | Settings |                         |       |                                   |                    |
|-----------------|----------|------------|-------------|-------------|----------------|----------|-------------------------|-------|-----------------------------------|--------------------|
|                 |          |            |             |             |                |          |                         |       |                                   |                    |
| Group A         |          |            |             |             |                |          |                         |       |                                   | VIEW GROUP 🗗       |
|                 |          |            |             |             |                |          |                         |       |                                   |                    |
| Teams           |          | Matches    |             |             |                |          |                         |       |                                   |                    |
| 🗄 Matches       |          |            |             |             |                |          |                         |       |                                   |                    |
|                 |          |            |             |             |                |          |                         |       |                                   | C                  |
|                 |          |            |             |             |                |          |                         |       |                                   |                    |
|                 |          | 23/09/2023 |             |             |                |          |                         |       |                                   |                    |
|                 |          |            | Date        | Team 1      |                |          | Team 2                  | Score | Location                          | Status             |
|                 |          | Sat 23/09  | /2023 14:00 | Bromley We  | endover Mens 1 | •        | Bexley Mens 1           | 2 - 0 | Bromley Wendover Lawn Tennis Club |                    |
|                 |          | 24/09/2023 |             |             |                |          |                         |       |                                   | View 🗷             |
|                 |          |            | Date        | Team 1      |                |          | Team 2                  | Score | Location                          | Adjust teamscore   |
|                 |          | Sun 24/09  | /2023 10:30 | Sundridge P | ark Mens 2     |          | Shooters Hill Mens 1 🌘  | 1 - 3 | The Sundridge Park Club           | Away               |
|                 |          | 30/09/2023 |             |             |                |          |                         |       |                                   | (Re)schedule match |
|                 |          |            | Date        | Team 1      |                |          | Team 2                  | Score | Location                          | Relocate match     |
|                 |          | Sat 30/09  | /2023 14:00 | Sundridge P | Park Mens 2 🌘  |          | Bromley Wendover Mens 1 | 3 - 1 | The Sundridge Park Club           |                    |

## **CREATING A PLAYOFF OR PROMOTION/RELEGATION MATCH**

You may need to create a playoff draw at for the team at the top of two groups within a division or the bottom team of one division and the top team in the division below. To do so go to the division in question and click **Add Draw**.

| _              |            |         |                   |                   |             |
|----------------|------------|---------|-------------------|-------------------|-------------|
| Draws          |            |         |                   |                   |             |
| + ADD DRAW     |            |         |                   |                   | Q Search    |
| 3 / 21 Results |            |         |                   |                   |             |
| Mens Doubles   | X          | X 👻 Dra | N Draw siz        | e Number of teams | Draw type   |
| Mens Doubles   | Division 1 | Gro     | ip A              | 5 5               | Round Robin |
| Mens Doubles   | Division 1 | Gro     | ip B              | 5 5               | Round Robin |
|                |            | <       | Previous 1 Next > |                   |             |
|                |            |         |                   |                   |             |
| V tournament   |            |         |                   |                   |             |

Select the Draw Type and Draw Size.

Set the draw stage to one higher than the group stages which are in progress (typically 2).

Click Add to save the draw.

Click into the draw name to populate the draw when the teams are known.

| Dashboard Type | s Divisions Draws | Clubs Tasks | Reports | Settings     |           |                    |             |   |
|----------------|-------------------|-------------|---------|--------------|-----------|--------------------|-------------|---|
| Draws          |                   |             |         |              |           |                    |             |   |
| + ADD DRAW     |                   |             |         |              |           |                    | Q Search    | C |
| 3 / 21 Desuits |                   |             |         |              |           |                    |             |   |
| Mens Doubles   | ו                 | Division 1  | × •     | Draw         | Draw size | Number of teams    | Draw type   |   |
| Mens Doubles   |                   | Division 1  |         | Group A      | 5         | 5                  | Round Robin | • |
| Mens Doubles   |                   | Division 1  |         | Group B      | 5         | 5                  | Round Robin | • |
| Mens Doubles   |                   | Division 1  |         | Playoff      | 2         | Deviating number 0 | Elimination | • |
|                |                   |             |         | < Previous 1 | Next >    |                    |             |   |
|                |                   |             |         |              |           |                    |             |   |

If you are creating a promotion/relegation match then of course you will need to add the team into the division.

#### Click on Move Teams

| North Kent Head In     07/09/2024 to 30/03/2025     League visible | nter Club League Winter 2024-25          |                                   |        |               | VIEW LEAGUE C |
|--------------------------------------------------------------------|------------------------------------------|-----------------------------------|--------|---------------|---------------|
| Dashboard Types                                                    | Divisions Draws Clubs Tasks Report       | ts Settings                       |        |               |               |
| Mens Doubles * Division 1 Playoff                                  |                                          |                                   |        |               | VIEW GROUP 🖉  |
| Teams                                                              | Teams                                    |                                   |        |               |               |
|                                                                    | 1 MOVE TEAMS<br>Scheduled   0/2 Teams    |                                   | tore . |               |               |
|                                                                    | There are no teams scheduled. Move teams | club                              | Status |               |               |
|                                                                    | Not scheduled   5 Teams                  | Club                              |        | Status        |               |
|                                                                    | Bromley Wendover Mens 2                  | Bromley Wendover Lawn Tennis Club |        | Not scheduled | •             |
|                                                                    | Meopham Mens 1                           | Meopham Lawn Tennis Club          |        | Not scheduled |               |
|                                                                    | Sundridge Park Mens 2                    | The Sundridge Park Club           |        | Not scheduled | •             |
|                                                                    | The Parklangley Club Mens 1              | The Parklangley Club              |        | Not scheduled | •             |
|                                                                    | Willett Rec Mens 1                       | Willett Recreation Ground 1       |        | Not scheduled | •             |

Drag the teams you teams who are playing in the draw onto the appropriate lines of the draw and click **Save**.

| North Kent Head In     07/09/2024 to 30/03/2025     Leegue visible | nter Club League Winter 2024-25          |                                   |        |               | VIEW LEAGUE C |
|--------------------------------------------------------------------|------------------------------------------|-----------------------------------|--------|---------------|---------------|
| Dashboard Types                                                    | Divisions Draws Clubs Tasks Repor        | ts Settings                       |        |               |               |
| Mens Doubles » Division 1 Playoff                                  |                                          |                                   |        |               | VIEW GROUP C  |
| Teams                                                              | Teams                                    |                                   |        |               |               |
|                                                                    | MOVE TEAMS Scheduled   0/2 Teams         | du.                               | -      |               |               |
|                                                                    | There are no teams scheduled. Move teams | Club                              | status |               |               |
|                                                                    | Not scheduled   5 Teams<br>Team          | Club                              |        | Status        |               |
|                                                                    | Bromley Wendover Mens 2                  | Bromley Wendover Lawn Tennis Club |        | Not scheduled |               |
|                                                                    | Meopham Mens 1                           | Meopham Lawn Tennis Club          |        | Not scheduled |               |
|                                                                    | Sundridge Park Mens 2                    | The Sundridge Park Club           |        | Not scheduled |               |
|                                                                    | The Parklangley Club Mens 1              | The Parklangley Club              |        | Not scheduled |               |
|                                                                    | Willett Rec Mens 1                       | Willett Recreation Ground 1       |        | Not scheduled | •             |

Finally, go to the matches tab, select the dropdown next to the match and select (Re)schedule match.

|                                         |                                                                                                    |                                                                                                    | VIEW LEAGUE 🗗                                          |
|-----------------------------------------|----------------------------------------------------------------------------------------------------|----------------------------------------------------------------------------------------------------|--------------------------------------------------------|
| ns Draws Clubs Tasks Reports Setting    | 15                                                                                                    |                                                                                                    |                                                        |
|                                         |                                                                                                    |                                                                                                    | VIEW GROUP C*                                          |
| Matches                                 |                                                                                                    |                                                                                                    |                                                        |
| 07/09/2024                              |                                                                                                    |                                                                                                    | e                                                      |
| Date Team 1                             | Team 2 Sco                                                                                                 | ore Location                                                                                                    | Status                                                 |
| Sat 07/09/2024 10:00 Blackheath Men's 2 | Bromley Wendover Men's 1                                                                                   | 2 Blackheath Lawn Tennis Club                                                                                                    | View C                                                 |
|                                         |                                                                                                    |                                                                                                    | Adjust teamscore<br>Switch Home and<br>Away            |
|                                         |                                                                                                    |                                                                                                    | (Re)schedule match<br>Relocate match<br>Penalty points |
|                                         | s Draws Clubs Tasks Reports Setting Matches 07/09/2024 Date Team 1 Sat:07/09/2024 10:00 Blackheath Men's 2 | s Draws Clubs Tasks Reports Settings Matches Dr69/2024 Date Team 1 Team 2 Soc Sat 07/09/2024 18:00 Blackheath Men's 2 Bromley Wendover Men's 1 • 2 | s Clubs Tasks Reports Settings Matches                 |

Enter the date the match is due to take place on and click **Save**.

| J |
|---|
|   |
|   |
|   |
| * |
|   |
| * |
|   |

# EXT STEP

# **STEP 5: FINALISE LEAGUE**

## **DETERMINE FINAL POSITIONS**

This process checks if all matches have a result and then determines the final positions marking which divisions each team should be in for the following season.

| Copy of Kent Head In<br>21/05/2023 to 31/10/2023<br>Entry open League visible | ter Club League Summer 2023           |
|-------------------------------------------------------------------------------|---------------------------------------|
| Dashboard Types D                                                             | ivisions Draws Clubs Reports Settings |
| Step 1: Setup league                                                          | Determine final positions             |
| Step 2: Entry open                                                            |                                       |
| Step 3: Entry closed •                                                        |                                       |
| Step 4: DuringLeague +                                                        |                                       |
| Step 5: Finalize league                                                       | There are no errors found             |
| Determine final positions                                                     | GENERATE                              |
| Calculate event average rating                                                |                                       |
| provided by<br>W tournament<br>software                                       |                                       |

Once generated, every team in a draw will be given a final position and promotion status (promoted, relegated, or withdrawn). Based on this status the team rights will be determined when the league is copied for the next season.

## **CALCULATE EVENT AVERAGE RATING**

This process will calculate based on the player's ratings, that played in an event and what the average team rating must be for the next season.

| Copy of Kent Head Int<br>21/05/2023 to 31/10/2023<br>Entry open League visible<br>Dashboard Types Div | er Club League Summer 2023     |  |
|----------------------------------------------------------------------------------------------------|--------------------------------|--|
| Chan 1: Saturi Jaamua                                                                                 |                                |  |
| Step 1. setup league                                                                                  | Calculate event average rating |  |
| Step 2: Entry open                                                                                    |                                |  |
| Step 3: Entry closed *                                                                                |                                |  |
| Step 4: DuringLeague *                                                                                |                                |  |
| Step 5: Finalize league                                                                               | Er ziin geen fouten gevonden   |  |
| Determine final positions<br>26/04/2023 11:27:20                                                      | CALCULATE EVENT AVERAGE RATING |  |
| Calculate event average rating                                                                        |                                |  |
| provided by           Image: software                                                                 |                                |  |

Once calculated, the final step is to change the status of the league to **Finished** within the **General** section of the **Settings tab.** Select **Edit Properties.** 

| Entry open League visible<br>Dashboard Types Divi | isions Draws Clubs Tas                      | sks Reports Settings     |                 |
|---------------------------------------------------|---------------------------------------------|--------------------------|-----------------|
| General<br>Team match format                      | General                                     |                          | EDIT PROPERTIES |
| Scoring format                                    | Tournament number                           | KEN711                   |                 |
| Fixture templates                                 | Period                                      | 21/05/2023 to 31/10/2023 |                 |
| Fixture dates                                     | Online entry                                | 12/12/2022 to 14/05/2023 |                 |
| Online entry                                      | Status                                      | League visible           |                 |
| Point settings<br>Matches                         | Dispensation date                           |                          |                 |
| User rights                                       | Number of days to enter invitation          | 7                        |                 |
|                                                   | Team strength calculation<br>reference date |                          |                 |
|                                                   | Show player level                           | Yes                      |                 |

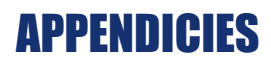

- League Organiser Checklist
   LTA Fixture Templates

## **APPENDIX 1 – LEAGUE ORGANISER CHECKLIST (V1.0)**

| League Name: |  |
|--------------|--|
| League Code: |  |
| Dates:       |  |
| Entry:       |  |

| Task                                                         | ✓ |  |  |
|--------------------------------------------------------------|---|--|--|
| Step 1 – League Set Up                                       |   |  |  |
| Complete the league application form                         |   |  |  |
| Add additional league admins                                 |   |  |  |
| Check settings                                               |   |  |  |
| Set status to New league                                     |   |  |  |
| Step 2 – Entry Open                                          |   |  |  |
| Set up online entry dates in settings                        |   |  |  |
| Add/update entry fees in divisions                           |   |  |  |
| Check all clubs eligible to enter are shown on the club list |   |  |  |
| Status changed to League entry open?                         |   |  |  |
| Step 3 – Entry Closed                                        |   |  |  |
| Process Promotion/Relegation                                 |   |  |  |
| Create Groups                                                |   |  |  |
| Add fixture dates                                            |   |  |  |
| Update fixture templates                                     |   |  |  |
| Generate match program                                       |   |  |  |
| Set status to League schedule visible to clubs               |   |  |  |
| Set status to League visible                                 |   |  |  |
| Step 4 – During the league                                   |   |  |  |
| Ensure club admins have stated a team captain for all teams  |   |  |  |
| If teams are scheduling matches, are all matches scheduled?  |   |  |  |
| Chase late results                                           |   |  |  |
| Handle unknown players                                       |   |  |  |
| Step 5 – Finalise the league                                 |   |  |  |
| Determine final positions                                    |   |  |  |
| Change status to League finished                             |   |  |  |

## **APPENDIX 2 – LTA FIXTURE TEMPLATES**

#### 3 Teams

Round 1: 2 v 3 Round 2: 1 v 2 Round 3: 3 v 1

#### 4 Teams

Round 1: 2 v 3, 1 v 4 Round 2: 1 v 2, 4 v 3 Round 3: 3 v 1, 2 v 4

#### **5 Teams**

Round 1: 3 v 4, 2 v 5 Round 2: 1 v 2, 5 v 3 Round 3: 3 v 1, 4 v 5 Round 4: 2 v 3, 1 v 4 Round 5: 4 v 2, 5 v 1

#### 6 Teams

Round 1: 3 v 4, 2 v 5, 1 v 6 Round 2: 1 v 2, 5 v 3, 6 v 4 Round 3: 3 v 1, 4 v 5, 2 v 6 Round 4: 2 v 3, 1 v 4, 5 v 6 Round 5: 4 v 2, 5 v 1, 3 v 6

#### 7 Teams

Round 1: 4 v 5, 3 v 6, 2 v 7 Round 2: 1 v 2, 6 v 4, 7 v 3 Round 3: 3 v 1, 5 v 6, 4 v 7 Round 4: 2 v 3, 1 v 4, 7 v 5 Round 5: 4 v 2, 5 v 1, 6 v 7 Round 6: 3 v 4, 2 v 5, 1 v 6 Round 7: 5 v 3, 6 v 2, 7 v 1

#### 8 Teams

Round 1:  $4 \lor 5$ ,  $3 \lor 6$ ,  $2 \lor 7$ ,  $1 \lor 8$ Round 2:  $1 \lor 2$ ,  $6 \lor 4$ ,  $7 \lor 3$ ,  $8 \lor 5$ Round 3:  $3 \lor 1$ ,  $5 \lor 6$ ,  $4 \lor 7$ ,  $2 \lor 8$ Round 4:  $2 \lor 3$ ,  $1 \lor 4$ ,  $7 \lor 5$ ,  $8 \lor 6$ Round 5:  $4 \lor 2$ ,  $5 \lor 1$ ,  $6 \lor 7$ ,  $3 \lor 8$ Round 6:  $3 \lor 4$ ,  $2 \lor 5$ ,  $1 \lor 6$ ,  $8 \lor 7$ Round 7:  $5 \lor 3$ ,  $6 \lor 2$ ,  $7 \lor 1$ ,  $4 \lor 8$ 

#### 9 Teams

Round 1: 5 v 6, 4 v 7, 3 v 8, 2 v 9 Round 2: 1 v 2, 7 v 5, 8 v 4, 9 v 3 Round 3: 3 v 1, 6 v 7, 5 v 8, 4 v 9 Round 4: 2 v 3, 1 v 4, 8 v 6, 9 v 5 Round 5: 4 v 2, 5 v 1, 7 v 8, 6 v 9 Round 6: 3 v 4, 2 v 5, 1 v 6, 9 v 7 Round 7: 5 v 3, 6 v 2, 7 v 1, 8 v 9 Round 8: 4 v 5, 3 v 6, 2 v 7, 1 v 8 Round 9: 6 v 4, 7 v 3, 8 v 2, 9 v 1
